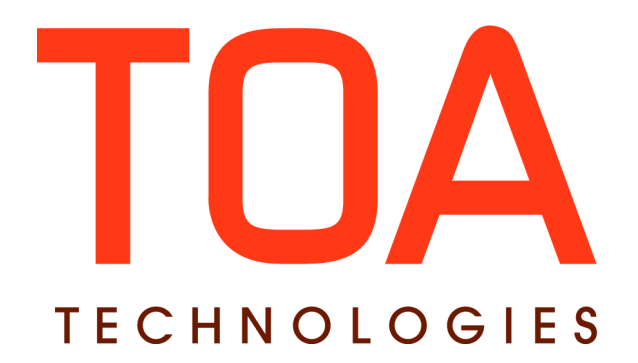

# Quota Management for

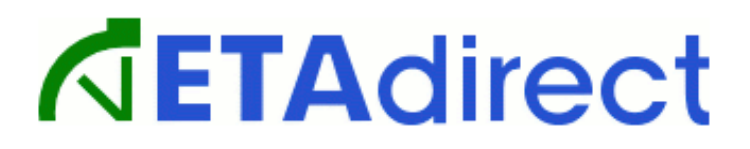

Version 4.5 Part Number E62393-01

**TOA Technologies 2014** 

# **Table of Content**

| 1 Document Purpose and Scope                                     | <u>3</u>        |
|------------------------------------------------------------------|-----------------|
| 2 Glossary                                                       | <u>3</u>        |
| 3 Introduction to Capacity and Quota Management                  | <u>4</u>        |
| 4 Basis for Capacity and Quota Management                        | <u>4</u>        |
| 4.1 Levels Quota Can Be Defined at                               | <u>5</u>        |
| 5 Capacity Bucket Configuration                                  | <u>5</u>        |
| 5.1 Levels of Quota Definition                                   | <u>6</u>        |
| 5.2 Settings of Quota Definition at Day Level                    | <u>7</u>        |
| 5.3 Settings of Quota Definition at Time Slot Level              | <u>8</u>        |
| 5.4 Settings of Quota Definition at Capacity Category Level      | <u>9</u>        |
| 6 Quota View                                                     | <u>10</u>       |
| 6.1 Quota Views                                                  | <u>11</u>       |
| 6.1.1 Day Quota                                                  | <u>12</u>       |
| 6.1.1.1 Day Level Filters                                        | <u>14</u>       |
| 6.1.2 Time Slot Quota                                            | <u>15</u><br>18 |
| 6.1.3 Capacity Category Ouota Level                              |                 |
| 6.1.3.1 Capacity Category Level Filters                          | <u>23</u>       |
| 6.2 Quota Map View                                               | <u>24</u>       |
| 6.3 Quota Closing 'N' Days before                                | <u>27</u>       |
| 6.4 Multi-Bucket Mode                                            | <u>28</u>       |
| 6.5 Quota History                                                | <u>29</u>       |
| 6.6 Close Time History                                           | <u>31</u>       |
| 6.7 'Mass Populate' Functionality                                | <u>32</u>       |
| 6.8 Auto-Adjustment Locking                                      | <u>36</u>       |
| 6.9 'Recurring Autofill' Functionality                           | <u>37</u>       |
| 6.10 Major and Critical Capacity Usage                           | <u>38</u>       |
| 7 Resource Capacity Categories Determination                     | <u>39</u>       |
| 8 Defining Units of Measurement for Quota                        | <u>40</u>       |
| 9 Recalculation of Available Capacity and Dependent Quota Values | <u>40</u>       |
| 10 'Start Time' Statistics                                       | <u>41</u>       |
| 11 Calculation Methods                                           | <u>42</u>       |
| 11.1 'Other Activities' Calculation Method                       | <u>42</u>       |
| 11.2 Quota Calculation on the Basis of Historical Data           | <u>42</u>       |

This document contains proprietary and confidential information of TOA Technologies and shall not be reproduced or transferred to other documents, disclosed to others, or used for any other purpose other than that for which it is furnished, without the prior written consent of TOA Technologies. It shall be returned to TOA Technologies upon request. The trademark and logo of TOA Technologies are the exclusive property of TOA Technologies, and may not be used without permission. All other marks mentioned in this material are the property of their respective owners.

# **1** Document Purpose and Scope

This document is intended as a description of Capacity Based Quota Management – a new feature of ETAdirect introduced in version 4.5 to be used by the personnel engaged in quota analysis, planning, workforce management and workload distribution.

The document is up-to-date with version 4.5.12 of ETAdirect.

## 2 Glossary

The glossary below contains the basic ETAdirect terms used in this document.

| Term                  | Explanation                                                                                                    |
|-----------------------|----------------------------------------------------------------------------------------------------|
| Activity              | Any time-consuming work performed by a resource                                                                                                    |
| API                   | Application Programming Interface – a particular set of rules and specifications that software programs follow to communicate and interact with each other                                                             |
| Capacity              | Workforce possessing the necessary work skills available at a certain moment of time.                                                                                                    |
| Capacity bucket       | Bucket used for Quota management                                                                                                    |
| Capacity<br>category  | Predefined set of work skills, work skill groups and time slots within which they are considered by the Capacity API                                                                                                   |
| GUI                   | Graphical User Interface, allowing people to use software by manipulating images rather than by issuing text commands                                                                                                  |
| Historical data       | Data of the past periods available in the database or from other sources                                                                                                    |
| Mass Activity         | An activity involving 2 or more resources                                                                                                    |
| Other activities      | All repeating, mass and shift activities, including those without instances, which are not part of Quota management                                                                                                    |
| Quota                 | Amount of work that can be accepted for the bucket                                                                                                    |
| Resource              | An element in the resource tree representing a defined company asset                                                                                                    |
| Repeating<br>activity | An activity recurring with a predefined frequency in a predefined period                                                                                                    |
| Route                 | A list of activities assigned to a resource for a specific date, or a list of non-scheduled activities assigned to a resource                                                                                          |
| Time Slot             | <ol> <li>A fixed service window, defined with a name and label, specifying when certain<br/>types of activities can be performed</li> <li>Service Window (if the activity type does not support time slots)</li> </ol> |
| User                  | <ol> <li>A person using ETAdirect</li> <li>An entity used for authentication and authorization, allowing people or external<br/>software to access ETAdirect</li> </ol>                                                |
| Work Skill            | <ol> <li>An activity that a resource is qualified to perform (resource property)</li> <li>The qualification required to perform an activity (activity property)</li> </ol>                                             |
| Work Zone             | The defined geographical area in which a resource can perform an activity                                                                                                    |

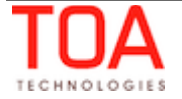

# **3** Introduction to Capacity and Quota Management

**Capacity management** is the process of managing the volume of workforce – making sure there are enough field resources with all proper work skills required to perform the anticipated amount and level of work.

**Quota Management** is a reverse process defining how the work should be allocated across the various work skills and time-slots relative to the field resource availability.

Quota can be defined manually in the 'Quota' screen or as percentage of the available capacity. Quota definition may be based on the historical data using the patterns and trends of the previous periods.

Once Quota is defined, the Capacity Management process may use the Quota values to determine whether the company's resources are sufficient to perform the work. The capacity data (the actual number of minutes available for the work performance) is calculated on the basis of the resources' calendars and is shown per time slot and capacity category. This way, the user can see in real time how many minutes of working time of technicians with certain work skills are available at certain time slot.

As soon as any activities are booked, the capacity required for their performance is subtracted from the available capacity and added to the used capacity. The used capacity is compared to the quota values to make sure that orders for new activities are only accepted when capacity is still available.

The available capacity can also be retrieved by the Capacity Management API to be used in an external CRM system for activities booking.

## 4 Basis for Capacity and Quota Management

The Capacity and Quota are managed on the basis of several key parameters – work skills and their conditions, capacity categories and time slots. When configured properly, these parameters help determine the available resources with the required work skills at the particular time.

• Work skills and work skills conditions: Work skills are client-specific sets of skills assigned to resources, designating their skills and their skill level. When any work skills are assigned to a resource, it means that the resource is qualified to perform such work with a certain skill level.

Work Skills and their levels are assigned to resources manually or via the Resource Management API. Work skills and any required and/or preferable levels are automatically calculated for each activity. Work Skill Conditions are the rules used to perform the calculations. Work skill condition define the activity properties settings requiring certain work skills and their required and preferable levels.

• **Time slots**: Time slots are fixed time intervals specified by beginning and end times with the definition of work skills available and activity types which can be performed during such time intervals.

According to the work skills set for a time slot, the time slot is assigned capacity categories corresponding to the work skills. Alternatively, time slots can be added to other existing capacity categories manually.

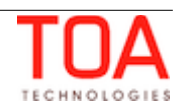

• **Capacity categories:** Capacity categories are logical groups of activities joined by common work skills and their levels and time slots. Capacity categories are intended for use in the Quota management as "units" for which quota is defined.

A capacity category consists of one or more work skills with their levels defined, if necessary. Time slots set for a capacity category define the time slots in which the workforce possessing the work skills is available and can be used in capacity and quota management. For example, if a capacity category consists of Install (level 100) and Deinstall (level 50) work skills and is assigned time slots 08-10 and 10-12, this in fact means that activities requiring the Install work skill of level 100 and/or Deinstall work skill of level 50 can be accepted for performance between 08:00 and 12:00. This capacity category will be shown in the corresponding time slot sections of the Quota grid.

#### 4.1 Levels Quota Can Be Defined at

In ETAdirect quota can be defined and managed at the level of day, time slot and capacity category.

The Day Quota:

- restricts the total value of the "Used" capacity for a whole day within the given capacity bucket so that it does not exceed the workforce available on such day
- serves as the basis for the Time Slot quota when it is defined as percentage of the Day quota.
   The Time Slot quota will be calculated and recalculated according to the Day quota value

The Time Slot Quota:

- restricts the capacity on the time slot level when the total quota for capacity categories within such time slot exceeds the available resources during such period of time
- serves as the basis for the Capacity Category quota when it is defined as percentage of the Time Slot quota. The Capacity Category quota will be calculated and recalculated according to the Time Slot quota value
- simplifies the configuration of capacity buckets where all technicians have the same set of skills, therefore, capacity categories are not necessary

The Capacity Category quota:

- is the basic level of quota management
- restricts the capacity at the capacity category and time slot level

## **5** Capacity Bucket Configuration

Capacity and Quota management works with buckets which must be defined as capacity buckets to be processed by the Capacity and Quota management.

For a bucket to be included in the Quota management, it has to have 'Quota management' enabled in its 'Resource & Bucket Info' screen (Figure 1).

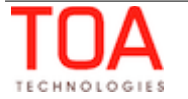

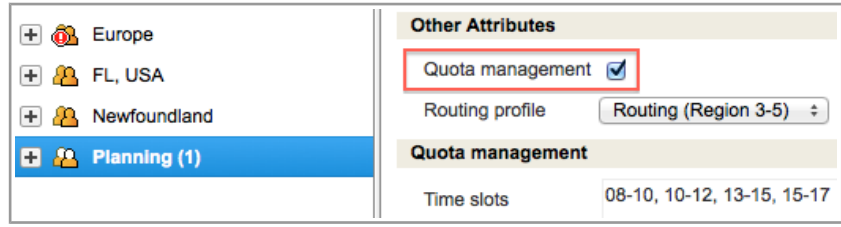

Figure 1: 'Quota management' enabled

The quota-related settings can be defined as part of the capacity bucket settings in the 'Technician/Bucket info' screen. Due to a large number of sub-sections and parameters in the 'Quota Management' section of the 'Resource and Bucket Info' screen, the description of the screen is broken down into sections for easier reference.

#### 5.1 Levels of Quota Definition

Depending on the company policy, the capacity bucket may be configured so that quota is entered or closed on the day, time slot or capacity category level and the maximum capacity is estimated at the day, time slot, capacity category, or work zone level. This section configuration affects the layout of the 'Quota' screen – the columns appearing in the Quota grid (Figure 2).

| Quota management              |                            |                                       |                                                   |             |
|-------------------------------|----------------------------|---------------------------------------|---------------------------------------------------|-------------|
| Time slots                    | 08-10, 10-                 | 12, 13-15, 15-17                      |                                                   |             |
| Capacity categories           | Deinstall, I<br>Service Re | Downgrade, Insta<br>equest Order, Tro | all, Non-Pay, Restart/Reco<br>puble Call, Upgrade | onnect, 🥖   |
| Quota is entered for          | 🗹 day                      | d time slot                           | capacity category                                 |             |
| Quota can be closed for       | 🗹 day                      | d time slot                           | capacity category                                 | S work zone |
| Estimate maximum capacity for | 🗹 day                      | d time slot                           | capacity category                                 |             |

Figure 2: 'Quota management' section of 'Resource & Bucket Info' screen

| Field                                                                                  | Description                                                                                                    |
|----------------------------------------------------------------------------------------|----------------------------------------------------------------------------------------------------|
| Time slots                                                                             | Time slots to be used in the Quota for the selected bucket                                                                                                    |
| Capacity categories                                                                    | Capacity categories to be used in the Quota for the selected bucket                                                                                                    |
| Quota is entered for:<br>• day<br>• time slot<br>• capacity category                   | Checkboxes defining the levels on which quota is defined.<br>This selection determines the visibility of the 'Day', 'Time slot' and<br>'Capacity category' sections of the 'Technician/Bucket Info' screen<br>and of the corresponding sections of the Quota View. |
| Quota can be closed for:<br>• day<br>• time slot<br>• capacity category<br>• work zone | Checkboxes defining the levels on which quota can be closed.                                                                                                    |
| Estimate maximum capacity for:<br>• day<br>• time slot<br>• capacity category          | Checkboxes defining the levels for which the maximum capacity<br>should be estimated.<br>Maximum capacity is the maximum number of minutes available for<br>activities booking. ETAdirect checks that the total duration of the                                    |

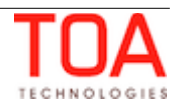

| booked activities (the Used Capacity) plus the total duration of other activities does not exceed the maximum capacity.                                                                                                    |
|----------------------------------------------------------------------------------------------------|
| Maximum capacity is used as the base of quota definition when quota is defined as percentage of the available capacity.                                                                                                    |
| The maximum capacity is estimated as follows:                                                                                                    |
| <ul> <li>day: the maximum capacity is the total working time of<br/>technicians in a given capacity bucket on a given day</li> </ul>                                                                                                    |
| <ul> <li>time slot: the estimated maximum capacity is calculated<br/>as the sum of minutes in the period where the time slot<br/>interval and the technicians' working hours overlap</li> </ul>                                              |
| <ul> <li>capacity category: the estimated maximum capacity is<br/>calculated as the sum of minutes in the period where the<br/>time slot interval overlaps the working hours of the<br/>technicians having such capacity category</li> </ul> |

## 5.2 Settings of Quota Definition at Day Level

The 'Day' section is visible when the 'Quota is entered for' parameter is set for 'day', otherwise it is hidden (Figure 3). This section is intended for configuring the quota management settings at the day level.

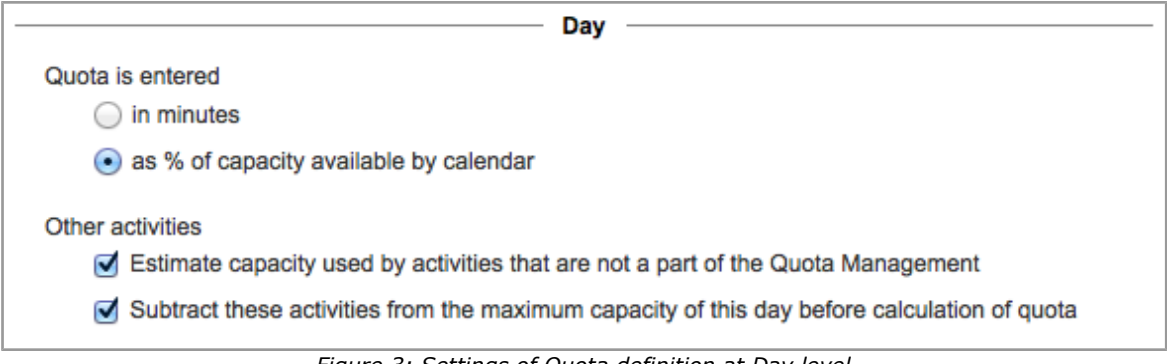

Figure 3: Settings of Quota definition at Day level

| Field                                                                                                    | Description                                                                                                    |
|----------------------------------------------------------------------------------------------------|----------------------------------------------------------------------------------------------------|
| Quota is entered:<br>• in minutes<br>• as % of capacity<br>available by calendar                                                              | Radio buttons defining the method to be used to define the quota.<br>When 'in minutes' is selected, Quota is to be entered manually as<br>the number of minutes to be used for activities booking.<br>When 'as % of capacity available by calendar' is selected, the user<br>must enter the percentage of the total available capacity to be<br>used for activities booking, and the 'Quota' value in minutes will be<br>calculated automatically. |
| Other activities:<br>• Estimate capacity used<br>by activities that are not<br>a part of the Quota<br>Management<br>Cubtract these activities | Checkboxes defining whether the system should estimate the capacity used by activities that are not part of the Quota Management and how to use this value. 'Other activities' include all repeating, mass and shift activities already assigned on the selected day.                                                                                                    |
| Subtract these activities<br>from the maximum<br>capacity of this day<br>before calculation of<br>quota                                       | available capacity, and the quota is calculated on the basis of the<br>resulting value. This option is only available when quota is defined                                                                                                    |

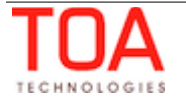

| Quota | Management |
|-------|------------|
|-------|------------|

| Field | Description                                                                                                    |
|-------|----------------------------------------------------------------------------------------------------|
|       | as percentage of the capacity. When quota is entered in minutes, this option is irrelevant.                                                                                                    |
|       | <b>Note</b> : The 'Subtract these activities from the maximum capacity of this day before calculation of quota' checkbox is not visible in cases when the 'Estimate capacity used by activities that are not a part of the Quota Management' option is disabled. |
|       | Day                                                                                                    |
|       | Quota is entered                                                                                                    |
|       | ) in minutes                                                                                                    |
|       | <ul> <li>as % of capacity available by calendar</li> </ul>                                                                                                    |
|       | Other activities                                                                                                    |
|       | Estimate capacity used by activities that are not a part of the Quota Management                                                                                                    |
|       | Time slot                                                                                                    |
|       |                                                                                                    |

## 5.3 Settings of Quota Definition at Time Slot Level

The 'Time Slot' section is visible when the 'Quota is entered for' parameter is set for 'time slot', otherwise it is hidden. This section is intended for configuring the quota management settings at the time slot level (Figure 4).

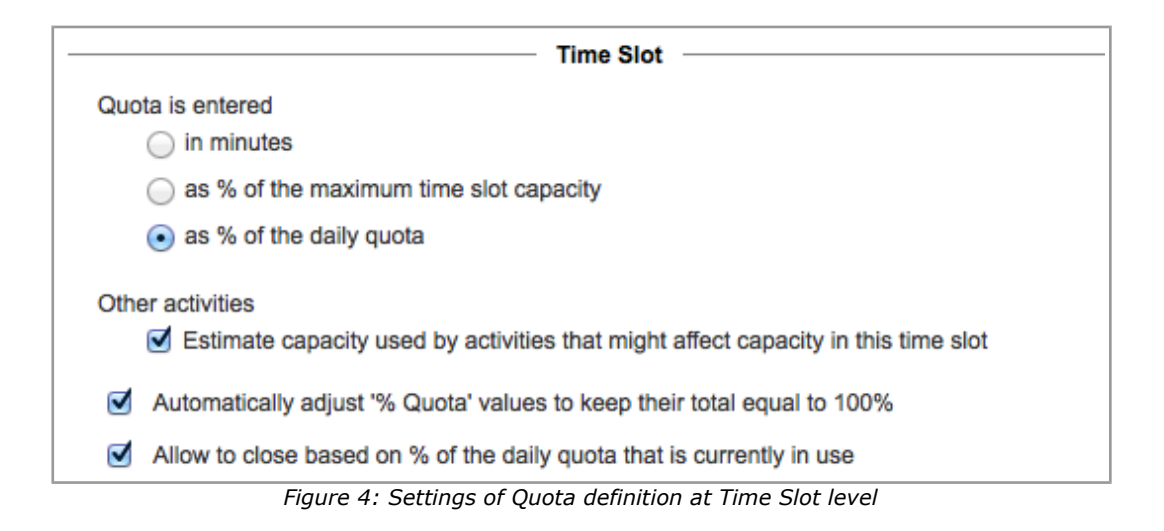

| Field                                                                                                    | Description                                                                                                    |
|----------------------------------------------------------------------------------------------------|----------------------------------------------------------------------------------------------------|
| Quota is entered:<br>• in minutes<br>• as % of the maximum<br>time slot capacity<br>• as % of the daily quota | Radio buttons defining the method to be used to define the quota.<br>When 'in minutes' is selected, Quota is to be entered manually as<br>the number of minutes to be used for activities booking.<br>When 'as % of the maximum time slot capacity' is selected, the<br>quota is defined as percentage of the maximum capacity at the<br>time slot level. The user must enter the required percentage, and<br>the quota will be calculated automatically. The option is only<br>available if the maximum capacity is estimated on this level.<br>When 'as % of the daily quota' is selected, the quota at the time<br>slot level is calculated as percentage of the quota defined at the<br>day level. The user must enter the required percentage, and the<br>quota for each time slot will be calculated automatically. This<br>option is visible when the day level quota is in use. |
| Other activities:                                                                                             | Checkboxes defining whether the system should estimate the                                                                                                    |

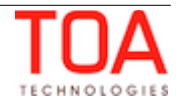

| Field                                                                                                    | Description                                                                                                    |
|----------------------------------------------------------------------------------------------------|----------------------------------------------------------------------------------------------------|
| <ul> <li>Estimate capacity used by activities that that might affect capacity in this time slot</li> <li>Subtract these activities from the maximum time slot capacity before calculation of quota</li> </ul> | capacity used by activities that are not part of the Quota<br>Management and how to use this value. 'Other activities' include<br>all repeating, mass and shift activities already assigned to the<br>selected time slot.<br>The second item is only visible if quota is based on the maximum<br>capacity estimated at this level. Also, this functionality depends on<br>the method used to estimate the maximum capacity (the<br>'Estimate maximum capacity for' option). Therefore, it is not<br>available when the maximum capacity is not calculated.<br><u>Calculation method</u> |
| Automatically adjust '% Quota'<br>values to keep their total equal to<br>100%                                                                                                    | Checkbox defining if the total sum of the '% Quota' values should<br>always be equal to 100%. It is only visible if the 'as % of the daily<br>quota' option is selected.<br>When this option is selected, changes to the '% Quota' value of<br>any time slot will cause '% Quota' values for other time slots to<br>change proportionally, so that their sum is always equal to 100%.                                                                                                    |
| Allow to close based on % of the daily quota that is currently in use                                                                                                    | Checkbox defining whether the system should allow to stop<br>booking activities belonging to the selected time slot on the basis<br>of the percentage of the daily quota that is currently in use. This<br>restriction works in addition to the quota.<br>It is only visible if the day level quota is in use.                                                                                                    |

# 5.4 Settings of Quota Definition at Capacity Category Level

The 'Capacity category' section is visible when the 'Quota is entered for' parameter is set for 'capacity category', otherwise it is hidden. This section is intended for configuring the quota management settings at the capacity category level (Figure 5).

|                      | Capacity category                                                        |
|----------------------|--------------------------------------------------------------------------|
| Quota                | is entered                                                               |
| C                    | ) in minutes                                                             |
| C                    | ) as % of the maximum capacity available in this category                |
| $\overline{\bullet}$ | as % of time slot quota                                                  |
| 🗹 Е                  | stimate quota based on historical data                                   |
| Histor               | ical values to be used                                                   |
| C                    | ) Quota %                                                                |
| •                    | Used quota %                                                             |
| Proce                | ss historical data (same weekdays) for period of                         |
| C                    | ) one week                                                               |
| •                    | one month                                                                |
| C                    | ) two months                                                             |
| 🗹 A                  | utomatically adjust '% Quota' values to keep their total equal to 100%   |
| 🗹 A                  | llow to close based on % of the time slot quota that is currently in use |
|                      | Figure 5: Settings for Quota definition at Capacity Category level       |

| Name              | Description                                                   |
|-------------------|---------------------------------------------------------------|
| Quota is entered: | Radio buttons defining the method to be used for defining the |

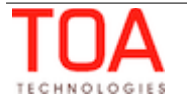

| Name                                                                                                    | Description                                                                                                    |
|----------------------------------------------------------------------------------------------------|----------------------------------------------------------------------------------------------------|
| <ul> <li>in minutes</li> <li>as % of the maximum capacity available in this category</li> <li>as % of the time slot quota</li> </ul> | quota.<br>The 'as % of the time slot quota' option is only available if the<br>time slot level quota is in use.                                                                                                    |
| Estimate quota based on<br>historical data                                                                                           | Checkbox defining if the system should estimate the '% Quota' values on the basis of the historical data. It is only available if the quota is defined 'as % of the time slot quota'.<br>Calculation data                                                                                                    |
| Historical values to be used:<br>• Quota %<br>• Used quota %                                                                         | Radio buttons defining if the 'Quota %' or 'Used quota %' values<br>should be processed.<br>This section is only visible if the 'Estimate quota based on<br>historical data' option is selected.                                                                                                    |
| Process historical data (same<br>weekdays) for period of:<br>• one week<br>• one month<br>• two months                               | Radio buttons defining the length of the historical period to be<br>analyzed.<br>This section is only visible if the 'Estimate quota based on<br>historical data' option is selected.                                                                                                    |
| Automatically adjust '% Quota'<br>values to keep their total equal to<br>100%                                                        | Checkbox defining if the total sum of the '% Quota' values within the same time slot should always be equal to 100%. It is only visible if the 'as % of the time slot quota' option is selected.                                                                                                    |
| Allow to close based on % of the time slot quota that is currently in use                                                            | Checkbox defining whether the system should allow to stop<br>booking activities belonging to the selected capacity category on<br>the basis of percentage of the time slot quota that is currently in<br>use. This restriction works in addition to the quota.<br>This option is only visible if the capacity category level quota is in<br>use. |

# 6 Quota View

The 'Quota Management' functionality can be accessed by selecting 'Quota' in the 'Dispatch' main menu item (Figure 6).

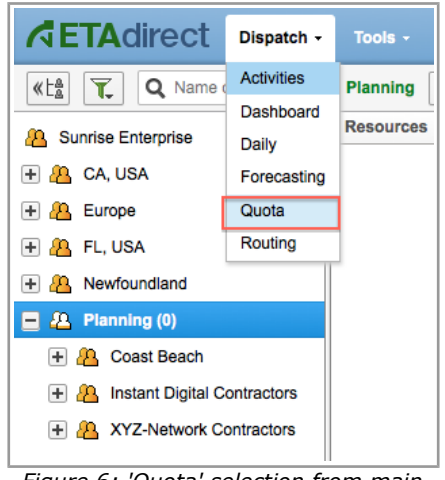

Figure 6: 'Quota' selection from main menu

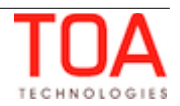

| KLA Name or ID     | Planning 4 Frida    | iy, January 24th | , 2014 🕨                   | Vie   | w 👻 Quota his     | story | Close time hist | ory M        | ass populate |  |  |
|--------------------|---------------------|------------------|----------------------------|-------|-------------------|-------|-----------------|--------------|--------------|--|--|
| Sunrise Enterprise |                     |                  |                            |       |                   |       |                 |              |              |  |  |
|                    | Time slot           |                  | Friday, January 24th, 2014 |       |                   |       |                 |              |              |  |  |
| 8 Planning         | Capacity categories | Max available    | % Quota                    | Quota | Booked activities | Used  | Used quota %    | Status       | Close time   |  |  |
|                    | 08-10               | 11040            | 64%                        | 18671 | 213               | 11582 | 62.03%          | ×            | 05:41 AM     |  |  |
|                    | Install             | 10440            | 71%                        | 13256 | 18                | 723   | 5.45%           | ×            |              |  |  |
|                    | Trouble Call        | 10320            | 14.5%                      | 2707  | 17                | 636   | 23.49%          | ×            |              |  |  |
|                    | Upgrade             | 10920            | 14.5%                      | 2707  | 178               | 10223 | 377.65%         | ×            |              |  |  |
|                    | Total               | 31680            |                            | 18670 | 213               | 11582 |                 |              |              |  |  |
|                    | 10-12               | 11040            | 12%                        | 3501  | 191               | 8465  | 241.79%         | Ø            |              |  |  |
|                    | Install             | 10440            | 43%                        | 1505  | 20                | 895   | 59.47%          | $\bigotimes$ | 10 AM        |  |  |
|                    | Trouble Call        | 10320            | 28.5%                      | 998   | 48                | 1895  | 189.88%         | $\bigotimes$ |              |  |  |
|                    | Upgrade             | 10920            | 28.5%                      | 998   | 120               | 5511  | 552.2%          | $\bigotimes$ |              |  |  |
|                    | Total               | 31680            |                            | 3501  | 188               | 8301  |                 |              |              |  |  |

The Quota screen includes the Resource Tree and the Quota grid (Figure 7).

Figure 7: Quota screen overview

In order to view the Quota for a certain bucket, that bucket needs to be selected in the Resource Tree. The Resource Tree can be displayed by clicking  $\textcircled{\label{eq:label}}$  or hidden by clicking  $\textcircled{\label{eq:label}}$ . The buckets are arranged in the hierarchical structure with the root resource on top. When there are no capacity buckets in the system, the screen will show the 'Unable to get capacity data' message and no Resource Tree will be displayed.

#### 6.1 Quota Views

Because of significant number of parameters which can be shown at the same time on each of the levels, the Quota View provides separate tables for the 'day', 'time slot', and 'capacity category' parameters. The Quota level can be selected from the drop-down list in the 'View' filter (Figure 8).

| View 🔺                                                                                                    | Quota history                                                                    | Close time history |
|----------------------------------------------------------------------------------------------------|----------------------------------------------------------------------------------|--------------------|
| View Day<br>Day<br>Time sloi<br>Capacity<br>Map<br>View Day<br>Capacity<br>Map<br>View Capacity<br>Map<br>View Capacity<br>Capacity<br>Map<br>View Capacity<br>Map<br>View Capacity<br>View Capacity<br>Map<br>View Capacity<br>View Capacity<br>Map<br>View Capacity<br>View Capacity<br>View Capaci | t<br>category<br>quota<br>ta<br>ked activities<br>d<br>d quota %<br>us<br>e time | ¢                  |
|                                                                                                    |                                                                                  | Apply              |

Figure 8: Quota level selection

The period for which Quota is to be displayed and managed can be selected in the Calendar at the top of the screen.

The calendar in the Quota View offers four options to view the quotas – 'Day', 'Week', 'Month' and 'Custom' (Figure 9).

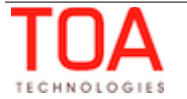

Quota Management

Quota Views

|            | 4         | Tues | day, | Octo | ber 8 | th, 2   | 013   | •   | Vie | w - |          | Quot | ta Hi | story | Clo | ose T | ime | Histo | ry  | Mas | s po |
|------------|-----------|------|------|------|-------|---------|-------|-----|-----|-----|----------|------|-------|-------|-----|-------|-----|-------|-----|-----|------|
|            | Da        | у    | Wee  | k I  | Mont  | h       | Custo | om  |     |     |          |      |       |       |     |       |     |       |     |     |      |
| Max availa | September |      |      |      |       | October |       |     |     |     | November |      |       |       |     |       |     |       |     |     |      |
| 51180      | Sun       | Mon  | Tue  | Wed  | Thu   | Fri     | Sat   | Sun | Mon | Tue | Wed      | Thu  | Fri   | Sat   | Sun | Mon   | Tue | Wed   | Thu | Fri | Sat  |
|            | 1         | 2    | 3    | 4    | 5     | 6       | 7     |     |     | 1   | 2        | 3    | 4     | 5     |     |       |     |       |     | 1   | 2    |
|            | 8         | 9    | 10   | 11   | 12    | 13      | 14    | 6   | 7   | 8   | 9        | 10   | 11    | 12    | 3   | 4     | 5   | 6     | 7   | 8   | 9    |
|            | 15        | 16   | 17   | 18   | 19    | 20      | 21    | 13  | 14  | 15  | 16       | 17   | 18    | 19    | 10  | 11    | 12  | 13    | 14  | 15  | 16   |
|            | 22        | 23   | 24   | 25   | 26    | 27      | 28    | 20  | 21  | 22  | 23       | 24   | 25    | 26    | 17  | 18    | 19  | 20    | 21  | 22  | 23   |
|            | 29        | 30   |      |      |       |         |       | 27  | 28  | 29  | 30       | 31   |       |       | 24  | 25    | 26  | 27    | 28  | 29  | 30   |

Figure 9: Quota View calendar

When 'Day', 'Week' or 'Month' is chosen, the quota is displayed and can be managed for the selected day, week or month, respectively, starting from the date selected in the calendar. The 'Custom' option allows to select and view individual days in the calendar. For example, if the company situation requires quota processing for Mondays and Thursdays only or for the first 10 days of a month, this can be achieved by using the 'Custom' calendar option. When the 'Custom' option is activated, the days are selected by clicking the dates directly in the calendar.

At the same time the Quota screen displays the quota values at the selected level (day, time slot or capacity category).

# 6.1.1 Day Quota

The Day Quota table provides an overview of the capacity situation for a day and allows to restrict the 'Used' capacity value so that it does not exceed the workforce available on the selected day (Figure 10).

| Planning                      | Planning 4 Wednesday, January 15th, 2014 + View - Quota history Close time history Mass populate      |     |       |       |     |       |              |  |       |  |  |
|-------------------------------|----------------------------------------------------------------------------------------------------|-----|-------|-------|-----|-------|--------------|--|-------|--|--|
| Wednesday, January 15th, 2014 |                                                                                                    |     |       |       |     |       |              |  |       |  |  |
| Max availabl                  | Max available Other activities % Quota Min quota Quota Booked activities Used Used quota % Status Cle |     |       |       |     |       | Close time   |  |       |  |  |
| 51180                         |                                                                                                    | 80% | 40944 | 40944 | 711 | 36146 | 6 88.28% 🔗 0 |  | 03 AM |  |  |
|                               | Discard changes Save                                                                                  |     |       |       |     |       |              |  |       |  |  |

Figure 10: Day Quota table

| Name          | Description                                                                                                    |
|---------------|----------------------------------------------------------------------------------------------------|
| Max available | The maximum capacity available by the calendar which is calculated as the sum of the technicians' working time in the selected capacity bucket on the selected day. This value serves as the base for quota when quota is defined as percentage of the available capacity. The 'Max available' column is hidden when 'Estimate maximum capacity for' is disabled at the day level in the capacity bucket configuration. The 'Max available' value is recalculated on a periodical basis according to the settings in 'Business rules'. |

#### Day level quota parameters:

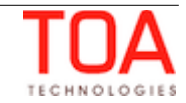

| Other activities  | The capacity all<br>(mass, repeatir<br>shown when the<br>the Quota Mana<br>activities' value<br>in 'Business rule                                                       | located to activi<br>og and shift activi<br>e 'Estimate capa<br>agement' is set<br>is recalculated<br>es'.                                                                     | ties that a<br>vities). Th<br>acity used<br>in the cap<br>on a peri                                          | are not part one 'Other action<br>by activities<br>bacity bucket<br>odical basis a                                                     | of capacivities' constants<br>that are<br>configurated                                        | ity management<br>olumn is only<br>e not a part of<br>ration. The 'Other<br>g to the settings                                                         |
|-------------------|----------------------------------------------------------------------------------------------------|----------------------------------------------------------------------------------------------------|----------------------------------------------------------------------------------------------------|----------------------------------------------------------------------------------------------------|-----------------------------------------------------------------------------------------------|----------------------------------------------------------------------------------------------------|
| % Quota           | Percentage of t<br>Quota' value is<br>restricted to the<br>when 'Quota is<br>calendar' in the<br>the 'Quota' colu                                                       | he maximum ca<br>to be entered n<br>e interval of 0-9<br>entered' param<br>capacity bucke<br>imn.                                                                              | ipacity av<br>nanually t<br>99.99. Th<br>eter is se<br>t configur                                            | ailable for ac<br>by the user. T<br>ne '% Quota'<br>t to 'as % of<br>ration. '% Qu                                                     | tivities t<br>The '% Q<br>column<br>capacity<br>ota' affe                                     | booking. The '%<br>Juota' value is<br>is only visible<br>v available by<br>acts the value of                                                          |
| Min quota         | The minimum a<br>The valid range<br>parameter is or<br>and is intended<br>than the duration<br>used instead of<br>no practical pur<br>entered' param<br>capacity bucket | Illowed value of<br>for the 'Min qua<br>ly used when q<br>for situations w<br>on of a single ac<br>the calculated of<br>pose. The 'Min<br>eter is set to 'as<br>configuration. | the quota<br>ota' value<br>uota is de<br>vhen the o<br>ctivity. In<br>quota valu<br>quota' col<br>s % of cap | a to be enter<br>e is 0-16,777<br>efined as per-<br>calculated qu<br>this case, the<br>ue, as otherv<br>lumn is only<br>pacity availab | ed manu<br>215. Th<br>centage<br>ota valu<br>e 'Min qu<br>vise quot<br>visible w<br>ole by ca | ally by the user.<br>e 'Min quota'<br>of the capacity<br>e might be less<br>uota' value is<br>ta calculation has<br>/hen 'Quota is<br>alendar' in the |
| Quota             | The quota for a<br>entered manua<br>valid range for<br>of the 'Quota is<br>'Quota' cell can<br>editable (when<br><b>Examples</b> :<br><b>Quota entered</b>              | ctivities booking<br>Ily or calculated<br>the 'Quota' valu<br>entered' param<br>be editable (wh<br>quota is entered<br>d in minutes (r                                         | g on the s<br>as perce<br>e is 0-16<br>neter in the<br>nen quota<br>d as % of<br>manually                    | selected day<br>ntage of the<br>,777,215. De<br>ne capacity b<br>is entered in<br>capacity ava<br>():                                  | which ca<br>available<br>pending<br>ucket co<br>minute<br>nilable by                          | n be either<br>e capacity. The<br>on the settings<br>nfiguration, the<br>s) or non-<br>y calendar).                                                   |
|                   |                                                                                                    |                                                                                                    | Wedn                                                                                                    | esday, Octob                                                                                                    | er 16th, 2                                                                                    | 2013                                                                                                    |
|                   | Max available                                                                                                    | Other activities                                                                                                    | Quota                                                                                                    | Booked activit                                                                                                    | es Use                                                                                        | d Used quota %                                                                                                    |
|                   | 51180                                                                                                    | 60                                                                                                    | 49220                                                                                                    | 712                                                                                                    | 3628                                                                                          | 33 73.72%                                                                                                    |
|                   | Here the 'Quota<br>'Max available'<br>directly.<br><b>Quota enterec</b>                                                                                                 | a' cell is editable<br>and 'Other activ<br>d as % of capa                                                                                                    | e and allo<br>vities' valu                                                                                   | ws entering t<br>ues do not af<br><b>ilable by ca</b> l                                                                                | he quota<br>fect the<br><b>endar:</b>                                                         | a in minutes. The<br>'Quota' value                                                                                                    |
|                   |                                                                                                    |                                                                                                    |                                                                                                    | Wednes                                                                                                    | day, Oct                                                                                      | ober 16th, 2013                                                                                                    |
|                   | Max available                                                                                                    | Other activities                                                                                                    | % Quota                                                                                                    | Min quota                                                                                                    | Quota                                                                                         | Booked activities                                                                                                    |
|                   | 51180                                                                                                    | 60                                                                                                    | 100%                                                                                                    |                                                                                                    | 51120                                                                                         | 712                                                                                                    |
|                   | In this case the<br>calculated auto<br>'Subtract these<br>day before calc<br>value (60) is su<br>of 51120.                                                              | user is to enter<br>matically. The 'C<br>activities [othe<br>ulation of quota<br>btracted from 'l                                                                              | r the '% (<br>Quota' cel<br>r activitie<br>' option is<br>Max avails                                         | Quota', and t<br>l is non-edita<br>s] from the r<br>s enabled, an<br>able' (51180)                                                     | ne 'Quot<br>Ible. In t<br>naximun<br>d the 'O<br>) resultir                                   | a' value will be<br>his example the<br>n capacity of this<br>ther activities'<br>ng in 100% quota                                                     |
| Booked activities | Number of activ<br>day. This value<br>rescheduled or                                                                                                    | vities already bo<br>is recalculated i<br>canceled.                                                                                                    | ooked in t<br>immediat                                                                                       | he selected be<br>ely when any                                                                                                    | oucket fo<br>activitie                                                                        | or the selected es are added,                                                                                                    |
| Used              | The total durati the selected da                                                                                                    | on of the activit<br>y. This value inc                                                                                                    | ies alread<br>cludes the                                                                                     | dy booked in<br>activities du                                                                                                    | the sele<br>ration a                                                                          | cted bucket for<br>nd travel time                                                                                                    |

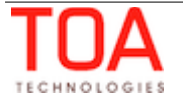

|              | The second second second second second second second second second second second second second second second se                                                                                                    |  |  |  |  |  |  |  |
|--------------|----------------------------------------------------------------------------------------------------|--|--|--|--|--|--|--|
|              | and is recalculated immediately when any activities are added, rescheduled or canceled.                                                                                                    |  |  |  |  |  |  |  |
| Used quota % | The percentage of the day quota used by the booked activities (the ratio of Used' to 'Quota'). The method of quota definition (manual or as percentage of capacity) has no effect on this value.                                                                 |  |  |  |  |  |  |  |
| Status       | Open or closed status of quota for the selected day. Clicking in this cell allows manual immediate opening or closing the quota for the entire day.                                                                                                    |  |  |  |  |  |  |  |
|              | Quota status Wednesday, October 16th, 2013                                                                                                    |  |  |  |  |  |  |  |
|              | Status                                                                                                    |  |  |  |  |  |  |  |
|              |                                                                                                    |  |  |  |  |  |  |  |
|              | Cancel                                                                                                    |  |  |  |  |  |  |  |
|              |                                                                                                    |  |  |  |  |  |  |  |
|              | Closing or opening of quota at the day will close or open quota at the lower levels (time slot and capacity category).                                                                                                    |  |  |  |  |  |  |  |
| Close time   | Time when the quota is to be closed automatically for the entire day. Clicking this cell allows manual setting or changing the close time for the day. At the selected time the value of the 'Status' cell is changed to 'Closed'.                               |  |  |  |  |  |  |  |
|              | Close time                                                                                                    |  |  |  |  |  |  |  |
|              | Close quota automatically at :                                                                                                    |  |  |  |  |  |  |  |
|              | 12:00 AM                                                                                                    |  |  |  |  |  |  |  |
|              | 12:30 AM                                                                                                    |  |  |  |  |  |  |  |
|              | 01:00 AM OK                                                                                                    |  |  |  |  |  |  |  |
|              | 02:00 AM                                                                                                    |  |  |  |  |  |  |  |
|              | 02:30 AM                                                                                                    |  |  |  |  |  |  |  |
|              | 03:00 AM                                                                                                    |  |  |  |  |  |  |  |
|              | 03:30 AM                                                                                                    |  |  |  |  |  |  |  |
|              | 04:00 AM                                                                                                    |  |  |  |  |  |  |  |
|              | Setting the close time at the day level will cause quota to close at the lower<br>levels (time slot and capacity category) at the same time. If a different close<br>time has been set at a lower level, quota will be closed at whichever moment<br>is earlier. |  |  |  |  |  |  |  |
|              | For the description of quota closing day selection please refer to the dedicated section.                                                                                                    |  |  |  |  |  |  |  |

#### 6.1.1.1 Day Level Filters

The contents of the quota grid can be filtered by selecting the desired elements in the 'View' window.

The checkboxes define which columns are to be displayed in the Quota grid. However, the list of available columns varies depending on the selected method of quota definition and other capacity bucket settings. The filter contains only the columns relevant to the selected method and configuration

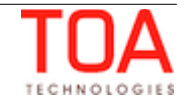

(Figures 11-12).

| View 🔺                              | View 🔺                              |
|-------------------------------------|-------------------------------------|
| View                                | Mau                                 |
| Day ‡                               | View                                |
| Max available                       | Vay 🗧                               |
| Other activities                    |                                     |
| ✓ % Quota                           | Other activities                    |
| Min guota                           | ✓ Quota                             |
|                                     | Booked activities                   |
|                                     | ✓ Used                              |
| Booked activities                   |                                     |
| ✓ Used                              | ✓ Used quota %                      |
| ✓ Used quota %                      | Status                              |
| ✓ Status                            | ✓ Close time                        |
| ✓ Close time                        |                                     |
|                                     | Analy                               |
| Apply                               | Арріу                               |
|                                     | Figure 12: Filter options for guota |
| Figure 11: Filter options for guota | rigure 12. The options for quota    |
| entered 'as % of capacity           | entered 'in minutes'                |
| available by calendar'              |                                     |
|                                     |                                     |

#### 6.1.2 Time Slot Quota

The Time Slot Quota table provides an overview of the capacity situation per time slot and allows to restrict the capacity for a particular time slot if the total quota of the capacity categories within such time slot may exceed the resources available in such period (Figure 13).

| Planning  | Wednesd                       | ay, January 15th | 2014 🕨  | View -    | Qu    | ota history Clos  | e time l | history Mass | populate             |           |                  |
|-----------|-------------------------------|------------------|---------|-----------|-------|-------------------|----------|--------------|----------------------|-----------|------------------|
| Time elet | Wednesday, January 15th, 2014 |                  |         |           |       |                   |          |              |                      |           |                  |
| Time slot | Max available                 | Other activities | % Quota | Min quota | Quota | Booked activities | Used     | Used quota % | % to stop booking at | Status    | Close time       |
| Day       | 51180                         |                  | 93%     | 47400     | 47597 | 711               | 36146    | 75.94%       |                      | $\oslash$ |                  |
| 08-10     | 11040                         |                  | 14.67%  |           | 6982  | 213               | 11582    | 165.88%      |                      | ×         | Jan 10, 03:54 AM |
| 10-12     | 11040                         |                  | 56%     |           | 26654 | 191               | 8465     | 31.76%       |                      | $\oslash$ |                  |
| 13-15     | 11640                         |                  | 14.67%  |           | 6982  | 237               | 12923    | 185.09%      |                      | $\oslash$ |                  |
| 15-17     | 11640                         |                  | 14.67%  |           | 6982  | 70                | 3176     | 45.49%       |                      | $\oslash$ |                  |
| Total     | 45360                         |                  |         |           | 47600 | 711               | 36146    |              |                      |           |                  |
|           | Discard changes Save          |                  |         |           |       |                   |          |              |                      |           |                  |

Figure 13: Time Slot Quota table

#### Time Slot level quota parameters:

| Name             | Description                                                                                                    |
|------------------|----------------------------------------------------------------------------------------------------|
| Max available    | The maximum capacity available by the calendar which is calculated as the sum of the technicians' working time in the selected capacity bucket in the selected time slot. This value serves as the base for quota when quota is defined as percentage of the available capacity. The 'Max available' column is hidden when 'Estimate maximum capacity for' is disabled both at the day and time slot level in the capacity bucket configuration. If this option is disabled at the time slot level only, the 'Max available' column is visible, but its values are not calculated. The 'Max available' value is recalculated on a periodical basis according to the 'Business rules' settings. |
| Other activities | The capacity allocated to activities that are not part of capacity management                                                                                                    |

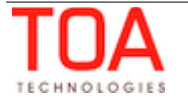

|           | (mass, rep<br>when the '<br>this time s<br>configurati<br>the time sl<br>'Other acti<br>'Business r                                                                                                    | epeating and shift activities). The 'Other activities' column is shown<br>a 'Estimate capacity used by activities that might affect capacity in<br>a slot' is set at the day and time slot level in the capacity bucket<br>ation, otherwise it is hidden. However, if this option is disabled only<br>slot level, the column is visible but its values are not calculated. The<br>ctivities' value is recalculated on a periodical basis according to the<br>s rules' settings.                                                                                                    |                                                                         |                                                   |                                             |                                                                          |                      |  |  |  |  |
|-----------|----------------------------------------------------------------------------------------------------|----------------------------------------------------------------------------------------------------|-------------------------------------------------------------------------|---------------------------------------------------|---------------------------------------------|--------------------------------------------------------------------------|----------------------|--|--|--|--|
| % Quota   | Percentage<br>configurati<br>slot.                                                                                                    | e of the day of<br>on settings) a                                                                                                    | r time slot quo<br>vailable for bo                                      | ta (depen<br>oking of a                           | ding on<br>octivities                       | the capacity but<br>in the selected                                      | cket<br>time         |  |  |  |  |
|           | When quot<br>configurati<br>calculated<br>percentage<br>of all time                                                                                                    | a is entered i<br>on), the '% Q<br>as percentage<br>is adjusted i<br>slots is 100%                                                                                                    | n minutes (acc<br>uota' value is r<br>of the total q<br>n proportion to | ording to<br>non-edital<br>uota alloc<br>the quot | the cap<br>ple by tl<br>ated to<br>a values | acity bucket<br>he user and is<br>a time slot. The<br>s, so that the tot | al sum               |  |  |  |  |
|           | When quot<br>to the capa<br>the user. T<br>percentage<br>Quota' valu                                                                                                    | /hen quota is entered 'as % of the maximum time slot capacity' (according the capacity bucket configuration), the '% Quota' value is to be entered by the user. This value affects the 'Quota' value which is calculated as the ercentage of the 'Max available' value for the selected time slot. The '% guota' value is restricted to the interval of 0-999.99.                                                                                                    |                                                                         |                                                   |                                             |                                                                          |                      |  |  |  |  |
|           | When quot<br>bucket cor<br>This value<br>the 'Quota                                                                                                    | a is entered '<br>figuration), th<br>affects the 'Q<br>' value for the                                                                                                    | as % of the da<br>ne '% Quota' va<br>uota' value wh<br>e day.           | ily quota'<br>alue value<br>ich is calc           | (accord<br>is to b<br>ulated a              | ling to the capac<br>e entered by the<br>as the percentag                | ity<br>user.<br>e of |  |  |  |  |
| Min quota | The minim<br>The valid r<br>parameter<br>capacity or<br>quota valu<br>the 'Min qu<br>otherwise<br>is only visi<br>maximum<br>bucket cor                                                                                                    | The minimum allowed value of the quota to be entered manually by the user.<br>The valid range for the 'Min quota' value is 0-16,777,215. The 'Min quota'<br>parameter is only used when quota is defined as percentage of the time slot<br>capacity or daily quota and is intended for situations when the calculated<br>quota value might be less than the duration of a single activity. In this case,<br>the 'Min quota' value is used instead of the calculated quota value, as<br>otherwise quota calculation has no practical purpose. The 'Min quota' column<br>is only visible when 'Quota is entered' parameter is set to 'as % of the<br>maximum time slot capacity' or 'as % of the daily quota' in the capacity<br>bucket configuration |                                                                         |                                                   |                                             |                                                                          |                      |  |  |  |  |
| Quota     | The quota for booking of activities having the selected time slot. The valid<br>range for the 'Quota' value is 0-16,777,215. Depending on the settings of the<br>'Quota is entered' parameter in the capacity bucket configuration, the 'Quota'<br>cell can be editable (when quota is entered in minutes) or non-editable (when<br>quota is entered 'as % of the maximum time slot capacity' or 'as % of the<br>daily quota').<br>Depending on the methods of quota definition, the following three cases are<br>possible: |                                                                                                    |                                                                         |                                                   |                                             |                                                                          |                      |  |  |  |  |
|           | Quota en                                                                                                    | tered in min                                                                                                    | utes (manual                                                            | ly):                                              |                                             |                                                                          |                      |  |  |  |  |
|           | Time Slot                                                                                                    |                                                                                                    |                                                                         | v                                                 | ednesd                                      | ay, October 16th, 2                                                      | 013                  |  |  |  |  |
|           |                                                                                                    | Max available                                                                                                    | Other activities                                                        | % Quota                                           | Quota                                       | Booked activities                                                        | Used                 |  |  |  |  |
|           | Day                                                                                                    | 51180                                                                                                    | 60                                                                      | 00.075                                            | 51120                                       | 712                                                                      | 36283                |  |  |  |  |
|           | 08-10                                                                                                    | 11040                                                                                                    | 24                                                                      | 23.97%                                            | 12200                                       | 200                                                                      | 9580                 |  |  |  |  |
|           | 10-12                                                                                                    | 11640                                                                                                    | 2                                                                       | 21.01%                                            | 13700                                       | 225                                                                      | 12554                |  |  |  |  |
|           | 15-17                                                                                                    | 11640                                                                                                    | 2                                                                       | 20.92%                                            | 14000                                       | 200                                                                      | 3688                 |  |  |  |  |
|           | Total                                                                                                    | 45360                                                                                                    | 42                                                                      | 21.070                                            | 50900                                       | 695                                                                      | 35430                |  |  |  |  |
|           | Here the '(<br>The 'Max a                                                                                                    | Quota' cells ar<br>available' and                                                                                                    | e editable and<br>'Other activitie                                      | allow ent<br>s' values                            | ering th<br>do not a                        | e quota in minu<br>affect the 'Quota                                     | tes.                 |  |  |  |  |

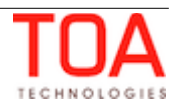

| Quota en                                                                                                    | tered as % c                                                                                                    |                                                                                                    |                                                                                                    | ai equa                                                                                                    | 15 100 /0.                                                                                                    |                                                                                 |  |  |
|----------------------------------------------------------------------------------------------------|----------------------------------------------------------------------------------------------------|----------------------------------------------------------------------------------------------------|----------------------------------------------------------------------------------------------------|----------------------------------------------------------------------------------------------------|----------------------------------------------------------------------------------------------------|---------------------------------------------------------------------------------|--|--|
|                                                                                                    |                                                                                                    | of the maximu                                                                                                    | ım time s                                                                                                    | slot car                                                                                                    | pacity:                                                                                                    |                                                                                 |  |  |
|                                                                                                    |                                                                                                    |                                                                                                    |                                                                                                    |                                                                                                    | · · · · · · · · · · · · · · · · · · ·                                                                                                    |                                                                                 |  |  |
|                                                                                                    |                                                                                                    |                                                                                                    |                                                                                                    |                                                                                                    |                                                                                                    |                                                                                 |  |  |
|                                                                                                    |                                                                                                    |                                                                                                    |                                                                                                    |                                                                                                    |                                                                                                    |                                                                                 |  |  |
|                                                                                                    |                                                                                                    |                                                                                                    |                                                                                                    |                                                                                                    |                                                                                                    |                                                                                 |  |  |
|                                                                                                    |                                                                                                    |                                                                                                    |                                                                                                    |                                                                                                    |                                                                                                    |                                                                                 |  |  |
|                                                                                                    |                                                                                                    |                                                                                                    |                                                                                                    |                                                                                                    |                                                                                                    |                                                                                 |  |  |
|                                                                                                    |                                                                                                    |                                                                                                    |                                                                                                    |                                                                                                    |                                                                                                    |                                                                                 |  |  |
|                                                                                                    |                                                                                                    |                                                                                                    |                                                                                                    |                                                                                                    |                                                                                                    |                                                                                 |  |  |
| Time Olat                                                                                                    |                                                                                                    |                                                                                                    |                                                                                                    |                                                                                                    | Wednesday, Octo                                                                                                    | ber 16t                                                                         |  |  |
| Time Slot                                                                                                    | Max available                                                                                                    | Other activities                                                                                                    | % Quota                                                                                                    | Quota                                                                                                    | Booked activities                                                                                                    | Used                                                                            |  |  |
| Day                                                                                                    | 51180                                                                                                    | 60                                                                                                    |                                                                                                    | 51120                                                                                                    | 712                                                                                                    | 36283                                                                           |  |  |
| 08-10                                                                                                    | 11040                                                                                                    | 24                                                                                                    | 100%                                                                                                    | 11016                                                                                                    | 200                                                                                                    | 9580                                                                            |  |  |
| 10-12                                                                                                    | 11040                                                                                                    | 16                                                                                                    | 95%                                                                                                    | 10472                                                                                                    | 190                                                                                                    | 9608                                                                            |  |  |
| 13-15                                                                                                    | 11640                                                                                                    | 2                                                                                                    | 100%                                                                                                    | 11638                                                                                                    | 235                                                                                                    | 12554                                                                           |  |  |
| 15 17                                                                                                    | 11640                                                                                                    |                                                                                                    | 81%                                                                                                    | 9428                                                                                                    | 70                                                                                                    | 3688                                                                            |  |  |
| 10-17                                                                                                    | 11040                                                                                                    |                                                                                                    |                                                                                                    |                                                                                                    |                                                                                                    |                                                                                 |  |  |
| In this cas<br>calculated<br>correspond<br>'Subtract t                                                                                                    | 45360<br>e the user is t<br>automatically<br>ding time slots<br>hese activities                                                                                                    | 42<br>on enter the '%<br>on the basis o<br>s. 'Quota' cells<br>s [other activiti                                                                                                    | Quota', a<br>f the 'May<br>are non-e<br>ies] from<br>ption is en                                                                 | 42554<br>and the<br>availal<br>editable<br>the may                                                                         | 695<br>'Quota' value wi<br>ble' values of the<br>. In this example<br>kimum time slot                                                                                                    | 35430                                                                           |  |  |
| In this cas<br>calculated<br>correspond<br>'Subtract t<br>capacity be<br>activities' v<br>(11040) re                                                                                    | 45360<br>e the user is t<br>automatically<br>ding time slots<br>hese activities<br>efore calculati<br>value (24) for<br>esulting in 100                                                                      | 42<br>to enter the '%<br>on the basis o<br>s. 'Quota' cells<br>s [other activiti<br>on of quota' op<br>time slot '08-1<br>0% quota of 11                                               | Quota', a<br>f the 'Max<br>are non-e<br>ies] from<br>ption is en<br>LO' is subt<br>016.                                          | 42554<br>and the<br>editable<br>the may<br>abled, a<br>tracted f                                                           | 695<br>'Quota' value wi<br>ole' values of the<br>. In this example<br>kimum time slot<br>and the 'Other<br>from 'Max availa                                                                         | 35430                                                                           |  |  |
| In this cas<br>calculated<br>correspond<br>'Subtract t<br>capacity be<br>activities' v<br>(11040) re<br><b>Quota en</b>                                                                 | 45360<br>e the user is t<br>automatically<br>ding time slots<br>hese activities<br>efore calculati<br>value (24) for<br>esulting in 100<br>tered as % o                                                      | 42<br>to enter the '%<br>on the basis o<br>s. 'Quota' cells<br>s [other activiti<br>on of quota' op<br>time slot '08-1<br>0% quota of 11<br>of the daily qu                            | Quota', a<br>f the 'Max<br>are non-e<br>es] from<br>ption is en<br>10' is subt<br>016.<br><b>10ta:</b>                           | 42554<br>and the<br>ditable<br>the may<br>abled, a<br>rracted f                                                            | 695<br>'Quota' value wi<br>ble' values of the<br>. In this example<br>kimum time slot<br>and the 'Other<br>from 'Max availa                                                                         | 35430                                                                           |  |  |
| In this cas<br>calculated<br>correspond<br>'Subtract t<br>capacity be<br>activities'<br>(11040) re<br><b>Quota en</b>                                                                   | 45360<br>e the user is t<br>automatically<br>ding time slots<br>hese activities<br>efore calculati<br>value (24) for<br>esulting in 100<br>tered as % o                                                      | 42<br>to enter the '%<br>on the basis o<br>s. 'Quota' cells<br>s [other activiti<br>on of quota' op<br>time slot '08-1<br>0% quota of 11<br>of the daily qu                            | Quota', a<br>f the 'Max<br>are non-e<br>ies] from<br>ption is en<br>10' is subt<br>016.<br>Iota:                                 | 42554<br>and the<br>cavailal<br>editable<br>the may<br>abled, a<br>racted f                                                | 695<br>'Quota' value wi<br>ole' values of the<br>. In this example<br>kimum time slot<br>and the 'Other<br>from 'Max availa<br>Wednesday, Octo                                                      | 35430<br>II be<br>the<br>ble'                                                   |  |  |
| In this cas<br>calculated<br>correspond<br>'Subtract t<br>capacity by<br>activities' v<br>(11040) re<br>Quota ent                                                                       | 45360<br>e the user is t<br>automatically<br>ding time slots<br>hese activities<br>efore calculati<br>value (24) for<br>esulting in 100<br>tered as % c                                                      | 42<br>to enter the '%<br>on the basis of<br>s. 'Quota' cells<br>s [other activiti<br>on of quota' op<br>time slot '08-1<br>0% quota of 11<br>of the daily qu                           | Quota', a<br>f the 'Max<br>are non-e<br>es] from<br>btion is en<br>0' is subt<br>016.<br>Iota:<br>% Quota                        | 42554<br>and the<br>editable<br>the may<br>abled, a<br>rracted f                                                           | 695<br>'Quota' value wi<br>ole' values of the<br>. In this example<br>kimum time slot<br>and the 'Other<br>from 'Max availa<br>Wednesday, Octo<br>Booked activities                                 | 35430<br>II be<br>the<br>ble'<br>ble'<br>Used                                   |  |  |
| In this cas<br>calculated<br>correspond<br>'Subtract t<br>capacity be<br>activities' v<br>(11040) re<br>Quota ent<br>Time Slot<br>Day                                                   | 45360<br>e the user is t<br>automatically<br>ding time slots<br>hese activities<br>efore calculati<br>value (24) for<br>esulting in 100<br>tered as % c<br>Max available<br>51180                            | 42<br>to enter the '%<br>on the basis of<br>s. 'Quota' cells<br>s [other activiti<br>on of quota' op<br>time slot '08-1<br>0% quota of 11<br>of the daily qu<br>Other activities<br>60 | Quota', a<br>f the 'May<br>are non-e<br>ies] from<br>tion is en<br>0' is subt<br>016.<br>Iota:<br>% Quota                        | 42554<br>and the<br>cavailal<br>editable<br>the may<br>abled, a<br>practed f                                               | 695<br>'Quota' value wi<br>ble' values of the<br>. In this example<br>kimum time slot<br>and the 'Other<br>from 'Max availa<br>Wednesday, Octo<br>Booked activities<br>712                          | 35430<br>II be<br>the<br>ble'<br><b>bber 16t</b><br>Used<br>36283               |  |  |
| In this cas<br>calculated<br>correspond<br>'Subtract t<br>capacity be<br>activities'<br>(11040) re<br><b>Quota ent</b><br><b>Time Slot</b><br>Day<br>08-10                              | 45360<br>e the user is t<br>automatically<br>ding time slots<br>hese activities<br>efore calculati<br>value (24) for<br>esulting in 100<br>tered as % c<br>Max available<br>51180<br>11040                   | 42<br>to enter the '%<br>on the basis of<br>s. 'Quota' cells<br>s [other activition<br>of quota' op<br>time slot '08-1<br>0% quota of 11<br>of the daily qu<br>Other activities<br>60  | Quota', a<br>f the 'Max<br>are non-e<br>ies] from<br>otion is en<br>0' is subt<br>016.<br>Iota:<br>% Quota                       | 42554<br>and the<br>editable<br>the may<br>abled, a<br>rracted f<br>Quota<br>51120<br>7668                                 | 695<br>'Quota' value wi<br>ole' values of the<br>. In this example<br>kimum time slot<br>and the 'Other<br>from 'Max availa<br>Wednesday, Octo<br>Booked activities<br>712<br>200                   | 35430<br>II be<br>the<br>ble'<br>ble'<br>Used<br>36283<br>9580                  |  |  |
| In this cas<br>calculated<br>correspond<br>'Subtract t<br>capacity be<br>activities' v<br>(11040) re<br><b>Quota ent</b><br><b>Time Slot</b><br>Day<br>08-10<br>10-12                   | 45360<br>e the user is t<br>automatically<br>ding time slots<br>hese activities<br>efore calculati<br>value (24) for<br>esulting in 100<br>tered as % c<br>Max available<br>51180<br>11040<br>11040          | 42<br>to enter the '%<br>on the basis of<br>s. 'Quota' cells<br>s [other activition<br>of quota' op<br>time slot '08-1<br>0% quota of 11<br>of the daily qu<br>Other activities<br>60  | Quota', a<br>f the 'Max<br>are non-e<br>ies] from<br>Dition is en<br>0' is subt<br>016.<br>Iota:<br>% Quota<br>15%<br>25%        | 42554<br>and the<br>ditable<br>the maximum<br>abled, a<br>rracted f<br>Quota<br>51120<br>7668<br>12780                     | 695<br>'Quota' value wi<br>ble' values of the<br>In this example<br>kimum time slot<br>and the 'Other<br>from 'Max availa<br>Wednesday, Octo<br>Booked activities<br>712<br>200<br>190              | 35430<br>II be<br>the<br>ble'<br>Used<br>36283<br>9580<br>9608                  |  |  |
| In this cas<br>calculated<br>correspond<br>'Subtract t<br>capacity be<br>activities' v<br>(11040) re<br><b>Quota ent</b><br><b>Time Slot</b><br>Day<br>08-10<br>10-12<br>13-15          | 45360<br>e the user is t<br>automatically<br>ding time slots<br>hese activities<br>efore calculati<br>value (24) for<br>esulting in 100<br>tered as % c<br>Max available<br>51180<br>11040<br>11640          | 42<br>to enter the '%<br>on the basis of<br>s. 'Quota' cells<br>is [other activition<br>of quota' op<br>time slot '08-1<br>0% quota of 11<br>of the daily qu<br>Other activities<br>60 | Quota', a<br>f the 'Max<br>are non-e<br>ies] from<br>totion is en<br>0' is subt<br>016.<br>Iota:<br>% Quota<br>15%<br>25%<br>35% | 42554<br>and the<br>editable<br>the may<br>abled, a<br>pabled, a<br>practed f<br>51120<br>7668<br>12780<br>17892           | 695<br>'Quota' value wi<br>ble' values of the<br>In this example<br>kimum time slot<br>and the 'Other<br>from 'Max availa<br>Wednesday, Octo<br>Booked activities<br>712<br>200<br>190<br>235       | 35430<br>II be<br>the<br>ble'<br>Used<br>36283<br>9580<br>9608<br>12554         |  |  |
| In this cas<br>calculated<br>correspond<br>'Subtract t<br>capacity by<br>activities' v<br>(11040) re<br><b>Quota ent</b><br><b>Time Slot</b><br>Day<br>08-10<br>10-12<br>13-15<br>15-17 | 45360<br>e the user is t<br>automatically<br>ding time slots<br>hese activities<br>efore calculati<br>value (24) for<br>esulting in 100<br>tered as % c<br>Max available<br>51180<br>11040<br>11040<br>11640 | 42<br>to enter the '%<br>on the basis of<br>s. 'Quota' cells<br>is [other activition<br>of quota' op<br>time slot '08-1<br>0% quota of 11<br>of the daily qu<br>Other activities<br>60 | Quota', a<br>f the 'Max<br>are non-e<br>ies] from<br>otion is en<br>016.<br>Iota:<br>% Quota<br>15%<br>25%<br>35%                | 42554<br>and the<br>cavailal<br>editable,<br>the max-<br>abled, a<br>rracted f<br>51120<br>7668<br>12780<br>17892<br>12780 | 695<br>'Quota' value wi<br>ole' values of the<br>In this example<br>kimum time slot<br>and the 'Other<br>from 'Max availa<br>Wednesday, Octo<br>Booked activities<br>712<br>200<br>190<br>235<br>70 | 35430<br>II be<br>the<br>ble'<br>Used<br>36283<br>9580<br>9608<br>12554<br>3688 |  |  |

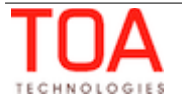

| Used quota %         | The percentage of the time slot guota used by the booked activities (the ratio                                                                                                    |  |  |  |  |  |  |
|----------------------|----------------------------------------------------------------------------------------------------|--|--|--|--|--|--|
|                      | of 'Used' to 'Quota'). The method of quota definition (manual or as percentage of capacity) has no effect on this value.                                                                                                    |  |  |  |  |  |  |
| % to stop booking at | Percentage of the used day quota at which no more activities are to be<br>booked for the selected time slot. This value is to be entered manually by the<br>user. The '% to stop booking at' value is restricted to the interval of 0-999.99.<br>The value of this parameter does not in fact change the 'Quota status'.<br>This parameter is used for the Capacity API – when the set percentage has<br>been reached, the 'get_capacity' function will no longer return quota for the<br>time slot. |  |  |  |  |  |  |
| Status               | Open or closed status of quota for the selected time slot. Clicking in this cell<br>allows manual immediate opening or closing the quota for the entire time slot.                                                                                                    |  |  |  |  |  |  |
| Close time           | Time when the quota is to be closed automatically for the selected time slot.<br>Clicking this cell allows manual setting or changing the close time for the time                                                                                                    |  |  |  |  |  |  |
|                      | Close time                                                                                                    |  |  |  |  |  |  |
|                      | Close time 13-15                                                                                                    |  |  |  |  |  |  |
|                      | Jan 10, 03:54 AM<br>Close quota automatically at :<br>12:00 AM<br>12:30 AM<br>01:00 AM<br>01:30 AM<br>02:00 AM<br>02:30 AM<br>03:00 AM<br>03:30 AM<br>04:00 AM                                                                                                    |  |  |  |  |  |  |
|                      | Setting the close time at the time slot level will cause quota to close at the                                                                                                    |  |  |  |  |  |  |

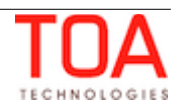

| capacity category level at the same time. If a different close time has been<br>set for a capacity category, quota will be closed at whichever moment is<br>earlier. |
|----------------------------------------------------------------------------------------------------|
| For the description of quota closing day selection please refer to the dedicated <u>section</u> .                                                                    |

#### 6.1.2.1 Time Slot Level Filters

The contents of the quota grid can be filtered by selecting the desired elements in the 'View' window.

At the Time Slot level the Quota View can be restricted to show only one time slot by selecting the desired value from the 'Time Slot' drop-down list (Figure 14).

| View      |                 |       |
|-----------|-----------------|-------|
| Time slo  | 1               | \$    |
| Time slot |                 |       |
| Max a     | available       | ÷     |
| Other     | activities      |       |
| 🗹 % Qu    | ota             |       |
| 🗹 Min q   | uota            |       |
| 🗹 Quot    | a               |       |
| 🗹 Book    | ed activities   |       |
| 🗹 Used    |                 |       |
| 🗹 Used    | quota %         |       |
| 🗹 % to    | stop booking at |       |
| Statu     | 5               |       |
| Close     | time            |       |
|           |                 |       |
|           |                 | Apply |

gure 14: Filter options for Time Slo quota level

# 6.1.3 Capacity Category Quota Level

The Quota definition at the Capacity Category level which has been in use in the earlier versions of ETAdirect, is used to define the Quota for certain combinations of capacity categories and time slots. A bucket must be assigned capacity categories for the Quota management (Figure 15).

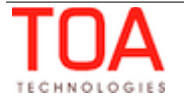

Quota Management

| »Lå Planning ∢ Wednesday, January 15th, 2014 → View - Quota history Close time history Mass populate |               |                  |        |                   |         |           |        |         |                   |       |              |                      |        |                  |
|----------------------------------------------------------------------------------------------------|---------------|------------------|--------|-------------------|---------|-----------|--------|---------|-------------------|-------|--------------|----------------------|--------|------------------|
|                                                                                                    |               |                  |        |                   |         |           |        |         |                   |       |              |                      |        |                  |
| Time slot                                                                                            |               |                  |        |                   |         | Wedn      | esday, | January | 15th, 2014        |       |              |                      |        |                  |
| Capacity categories                                                                                  | Max available | Other activities | Weight | Estimated quota % | % Quota | Min quota | Plan   | Quota   | Booked activities | Used  | Used quota % | % to stop booking at | Status | Close time       |
| 08-10                                                                                                | 11040         |                  |        |                   |         |           |        |         | 213               | 11582 |              |                      | X      | Jan 10, 03:54 AM |
| Install                                                                                              | 10440         |                  |        |                   | 28.5%   |           | 3588   |         | 18                | 723   |              | 48%                  | ×      | Jan 10, 07 AM    |
| Trouble Call                                                                                         | 10320         |                  |        |                   | 28.5%   |           | 897    |         | 17                | 636   |              |                      | ×      |                  |
| Upgrade                                                                                              | 10920         |                  |        |                   | 43%     |           | 4400   |         | 178               | 10223 |              |                      | ×      |                  |
| Total                                                                                                | 31680         |                  |        |                   |         |           |        |         | 213               | 11582 |              |                      |        |                  |
| 10-12                                                                                                | 11040         |                  |        |                   |         |           |        |         | 191               | 8465  |              |                      | Ø      |                  |
| Install                                                                                              | 10440         |                  |        |                   | 76%     | 9600      | 5388   | 9600    | 20                | 895   | 9.32%        | 54%                  | X      | Jan 10, 10 AM    |
| Trouble Call                                                                                         | 10320         |                  |        |                   | 12%     |           | 890    |         | 48                | 1895  |              |                      | Ø      |                  |
| Upgrade                                                                                              | 10920         |                  |        |                   | 12%     |           | 4400   |         | 120               | 5511  |              |                      | Ø      |                  |
| Total                                                                                                | 31680         |                  |        |                   |         |           |        | 9600    | 188               | 8301  |              |                      |        |                  |

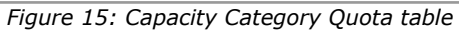

#### Capacity Category level quota parameters:

| Name          | Description                                                                                                    |
|---------------|----------------------------------------------------------------------------------------------------|
| Max available | The maximum capacity available by the calendar which is calculated as the sum of the technicians' working time in the selected capacity bucket in the combination of the selected capacity category and time slot. This value serves as the base for quota when quota is defined as percentage of the available capacity. The 'Max available' column is hidden when 'Estimate maximum capacity for' is disabled both at the time slot and capacity category level in the capacity bucket configuration. If this option is disabled at the capacity category level only, the 'Max available' column is visible, but its values are not calculated. The 'Max available' value is recalculated on a periodical basis according to the 'Business Rules' settings. |
| % Quota       | Percentage of the time slot or capacity category quota (depending on the capacity bucket configuration settings) available for booking of activities in the selected capacity category.                                                                                                    |
|               | When quota is entered in minutes (according to the capacity bucket<br>configuration), the '% Quota' value is non-editable by the user and is<br>calculated as percentage of the time slot quota allocated to a capacity<br>category on the basis of the number of minutes entered in the 'Quota' column.<br>The percentage is adjusted in proportion to the quota values, so that the total<br>sum of all time slots is 100%.                                                                                                    |
|               | When quota is entered 'as % of the maximum capacity available in this category' (according to the capacity bucket configuration), the '% Quota' value is to be entered by the user. This value affects the 'Quota' value which is calculated as the percentage of the 'Max available' value for the selected capacity category and time slot. The '% Quota' value is restricted to the interval of 0-999.99.                                                                                                    |
|               | When quota is entered 'as % of time slot quota' (according to the capacity bucket configuration), the '% Quota' value is to be entered by the user. This value affects the 'Quota' value which is calculated as the percentage of the 'Quota' value for the time slot.                                                                                                    |
| Min quota     | The minimum allowed value of the quota to be entered manually by the user.<br>The valid range for the 'Min quota' value is 0-16,777,215. The 'Min quota'<br>parameter is only used when quota is defined as percentage of the capacity in<br>a category or time slot quota and is intended for situations when the<br>calculated quota value might be less than the duration of a single activity. In<br>this case, the 'Min quota' value is used instead of the calculated quota value,<br>as otherwise quota calculation has no practical purpose.                                                                                                    |
| Plan          | The 'Plan' values taken from the 'Forecasting' screen, when Plan is calculated in Forecasting and 'Show Plan Column' is enabled in the 'Display' screen.                                                                                                    |
| Quota         | The quota for booking of activities having the selected capacity category. The                                                                                                    |

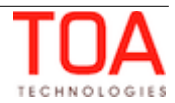

valid range for the 'Quota' value is 0-16,777,215. Depending on the settings of the 'Quota is entered' parameter in the capacity bucket configuration, the 'Quota' cell can be editable (when quota is entered in minutes) or non-editable (when quota is entered 'as % of the maximum capacity available in this category' or 'as % of the time slot quota').

Depending on the methods of quota definition, the following three cases are possible:

#### Examples:

#### Quota entered in minutes (manually):

| Time Slot           | Friday, October 18th, 2013 |         |       |                   |       |              |  |  |
|---------------------|----------------------------|---------|-------|-------------------|-------|--------------|--|--|
| Capacity Categories | Max available              | % Quota | Quota | Booked activities | Used  | Used quota % |  |  |
| 10-12               | 11040                      | 25%     | 12780 | 191               | 8465  | 66.24%       |  |  |
| Install             | 10440                      | 9.84%   | 1067  | 20                | 895   | 83.88%       |  |  |
| Trouble Call        | 10440                      | 20.78%  | 2254  | 48                | 1895  | 84.07%       |  |  |
| Upgrade             | 11040                      | 69.39%  | 7527  | 120               | 5511  | 73.22%       |  |  |
| Total               | 31920                      |         | 10848 | 188               | 8301  |              |  |  |
| 13-15               | 11640                      | 35%     | 17892 | 237               | 12923 | 72.23%       |  |  |
| Install             | 11040                      | 46.7%   | 5229  | 44                | 2276  | 43.53%       |  |  |
| Trouble Call        | 11040                      | 25.94%  | 2905  | 86                | 4733  | 162.93%      |  |  |
| Upgrade             | 11640                      | 27.36%  | 3063  | 77                | 4057  | 132.45%      |  |  |
| Total               | 33720                      |         | 11197 | 207               | 11066 |              |  |  |

Here the 'Quota' cells are editable and allow entering the quota in minutes. The 'Max available' values do not affect the 'Quota' values directly. The '% Quota' values are calculated automatically in proportion to the 'Quota' values so that their total equals 100%.

# Quota entered as % of the maximum capacity available in this category:

| Time Slot           | Friday, October 18th, 2013 |         |       |                   |       |              |  |  |
|---------------------|----------------------------|---------|-------|-------------------|-------|--------------|--|--|
| Capacity Categories | Max available              | % Quota | Quota | Booked activities | Used  | Used quota % |  |  |
| 10-12               | 11040                      | 25%     | 12780 | 191               | 8465  | 66.24%       |  |  |
| Install             | 10440                      | 84%     | 8769  | 20                | 895   | 10.21%       |  |  |
| Trouble Call        | 10440                      | 76%     | 7934  | 48                | 1895  | 23.88%       |  |  |
| Upgrade             | 11040                      | 90%     | 9936  | 120               | 5511  | 55.46%       |  |  |
| Total               | 31920                      |         | 26639 | 188               | 8301  |              |  |  |
| 13-15               | 11640                      | 35%     | 17892 | 237               | 12923 | 72.23%       |  |  |
| Install             | 11040                      | 75%     | 8280  | 44                | 2276  | 27.49%       |  |  |
| Trouble Call        | 11040                      | 80%     | 8832  | 86                | 4733  | 53.59%       |  |  |
| Upgrade             | 11640                      | 68%     | 7915  | 77                | 4057  | 51.26%       |  |  |
| Total               | 33720                      |         | 25027 | 207               | 11066 |              |  |  |

In this case the user is to enter the '% Quota', and the 'Quota' value will be calculated automatically on the basis of the 'Max available' values of the corresponding capacity categories. 'Quota' cells are non-editable.

Quota entered as % of time slot quota:

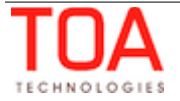

Quota Management

|                      | Friday, October 18th, 2013                                                                                                    |                                                                  |                                                |                                          |                                                                    |                             |                                    |  |  |
|----------------------|----------------------------------------------------------------------------------------------------|------------------------------------------------------------------|------------------------------------------------|------------------------------------------|--------------------------------------------------------------------|-----------------------------|------------------------------------|--|--|
|                      | Capacity Categories                                                                                                    | Max available                                                    | % Quota                                        | Quota                                    | Booked activities                                                  | Used                        | Used quota %                       |  |  |
|                      | 10-12                                                                                                    | 11040                                                            | 25%                                            | 12780                                    | 191                                                                | 8465                        | 66.24%                             |  |  |
|                      | Install                                                                                                    | 10440                                                            | 35%                                            | 4473                                     | 20                                                                 | 895                         | 20.01%                             |  |  |
|                      | Trouble Call                                                                                                    | 10440                                                            | 25%                                            | 3195                                     | 48                                                                 | 1895                        | 59.31%                             |  |  |
|                      | Upgrade                                                                                                    | 11040                                                            | 40%                                            | 5112                                     | 120                                                                | 5511                        | 107.81%                            |  |  |
|                      | Total                                                                                                    | 31920                                                            |                                                | 12780                                    | 188                                                                | 8301                        |                                    |  |  |
|                      | 13-15                                                                                                    | 11640                                                            | 35%                                            | 17892                                    | 237                                                                | 12923                       | 72.23%                             |  |  |
|                      | Install                                                                                                    | 11040                                                            | 40%                                            | 7156                                     | 44                                                                 | 2276                        | 31.81%                             |  |  |
|                      | Trouble Call                                                                                                    | 11040                                                            | 25%                                            | 4473                                     | 86                                                                 | 4733                        | 105.81%                            |  |  |
|                      | Upgrade                                                                                                    | 11640                                                            | 35%                                            | 6262                                     | 77                                                                 | 4057                        | 64.79%                             |  |  |
|                      | Total                                                                                                    | 33720                                                            |                                                | 17891                                    | 207                                                                | 11066                       |                                    |  |  |
|                      |                                                                                                    |                                                                  |                                                |                                          |                                                                    |                             |                                    |  |  |
|                      | When this option i<br>'Quota' value will<br>for the time slot. '                                                                                                    | s selected, t<br>be calculated<br>Quota' cells                   | he user i<br>1 automa<br>are non-              | s to en<br>tically<br>editabl            | ter the '% Quo<br>on the basis of<br>e.                            | ta', ar<br>the 'C           | nd the<br>Quota' value             |  |  |
| Booked activities    | Number of activiti combination of tin immediately when                                                                                                    | es already be<br>ne slot and c<br>any activitie                  | ooked in<br>apacity c<br>es are ad             | the sel<br>ategor<br>ded, re             | ected bucket fo<br>y. This value is<br>escheduled or c             | or the<br>recald<br>cancele | selected<br>culated<br>ed.         |  |  |
| Used                 | The total duration<br>the selected comb<br>includes the activi<br>when any activitie                                                                                                    | of the activi<br>ination of tir<br>ties duration<br>s are added, | ties alrea<br>ne slot a<br>and trav<br>resched | ady boo<br>nd cap<br>vel time<br>uled or | bked in the sele<br>acity category.<br>and is recalcu<br>canceled. | ected b<br>This v<br>Ilated | oucket for<br>value<br>immediately |  |  |
| Used quota %         | The percentage of<br>(the ratio of 'Used<br>percentage of cap                                                                                                    | the capacity<br>to 'Quota')<br>acity) has no                     | y categor<br>. The me<br>o effect o            | y quot<br>thod of<br>n this v            | a used by the b<br>quota definitio<br>value.                       | booked<br>on (ma            | d activities<br>anual or as        |  |  |
| % to stop booking at | Percentage of the used time slot quota at which no more activities are to be<br>booked for the selected capacity category. This value is to be entered<br>manually by the user. The '% to stop booking at' value is restricted to the<br>interval of 0-999.99. The value of this parameter does not in fact change the |                                                                  |                                                |                                          |                                                                    |                             |                                    |  |  |
|                      | This parameter is used for the Capacity API – when the set percentage has been reached, the 'get_capacity' function will no longer return quota for the capacity category in the selected time slot.                                                                                                    |                                                                  |                                                |                                          |                                                                    |                             |                                    |  |  |
| Weight               | Weight of the selected capacity category calculated on the basis of historical data. This column is visible when the 'Estimate quota based on historical data' option is enabled at the capacity category level. The weight value is represented as percentage.                                                        |                                                                  |                                                |                                          |                                                                    |                             |                                    |  |  |
|                      | Depending on the capacity bucket configuration, the weight is calculated as the relation of either '% Quota' or 'Used quota %' to the 'Max available' value on the same weekday(s) in the past for the selected period (one week, one month or two months).                                                            |                                                                  |                                                |                                          |                                                                    |                             |                                    |  |  |
|                      | 'Weight' is used as based on historica                                                                                                    | s a prediction<br>I data.                                        | n tool to                                      | calcula                                  | te the 'Estimat                                                    | ed quo                      | ota %' value                       |  |  |
| Estimated quota %    | Percentage of the<br>activities having the<br>product of Weight<br>category and time                                                                                                    | time slot qu<br>he selected o<br>and the 'Ma<br>slot.            | ota expe<br>capacity o<br>x availab            | cted to<br>categor<br>le' valu           | be allocated for<br>y. This value is<br>le for the selec           | or boo<br>calcu<br>ted ca   | king of<br>lated as the<br>pacity  |  |  |
|                      | 'Estimated quota (quota used or set<br>week, one month                                                                                                    | %' is quota f<br>t for the sam<br>or two mont                    | orecast c<br>ne weekd<br>hs).                  | alculat<br>ay(s) ii                      | ed on the basis<br>n the historical                                | s of his<br>period          | storical data<br>d of one          |  |  |
|                      | The 'Estimated qu<br>determining quota                                                                                                    | ota %' value<br>a for future p                                   | e is used<br>eriods.                           | for info                                 | ormation and re                                                    | eferen                      | ce in                              |  |  |

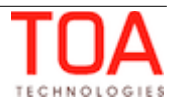

|            | 1                                                                                                    |                                                           |  |  |  |  |  |
|------------|----------------------------------------------------------------------------------------------------|-----------------------------------------------------------|--|--|--|--|--|
| Status     | Open or closed status of quota for the selected capacity category and time slot. Clicking in this cell allows manual immediate opening or closing the quota.                                                   |                                                           |  |  |  |  |  |
|            | Quota status Tuesday, October 22nd, 2013   Upgrade 10-12                                                                                                    |                                                           |  |  |  |  |  |
|            | Quota is open for:                                                                                                    | Status                                                    |  |  |  |  |  |
|            | ✓ ALTAMONTE SPRINGS                                                                                                    | $\odot$                                                   |  |  |  |  |  |
|            |                                                                                                    |                                                           |  |  |  |  |  |
|            | CHULUOTA                                                                                                    | Ø                                                         |  |  |  |  |  |
|            |                                                                                                    | ×                                                         |  |  |  |  |  |
|            |                                                                                                    | *                                                         |  |  |  |  |  |
|            |                                                                                                    | $\geq$                                                    |  |  |  |  |  |
|            |                                                                                                    |                                                           |  |  |  |  |  |
|            | SANFORD                                                                                                    | $\odot$                                                   |  |  |  |  |  |
|            | S WINTER SPRINGS                                                                                                    | ×                                                         |  |  |  |  |  |
|            | ✓ Port St Lucie                                                                                                    |                                                           |  |  |  |  |  |
|            |                                                                                                    |                                                           |  |  |  |  |  |
|            | Cancel                                                                                                    | $\odot$                                                   |  |  |  |  |  |
|            |                                                                                                    |                                                           |  |  |  |  |  |
|            | At the Capacity Category level quota can be opened or close<br>work zones by selecting the corresponding checkboxes or fo<br>capacity category in the selected time slot by clicking 'Open                     | ed per individual<br>r the entire<br>all' or 'Close all'. |  |  |  |  |  |
|            | <b>Note:</b> Deactivated work zones are not shown in the work zo                                                                                                    | nes list.                                                 |  |  |  |  |  |
| Close time | Time when the quota is to be closed automatically for the se<br>category and time slot. Clicking this cell allows manual setti<br>close time. At the selected time the value of the 'Status' cell<br>'Closed'. | elected capacity<br>ng or changing the<br>l is changed to |  |  |  |  |  |

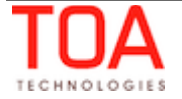

Quota Management

| Close quota automatically at : Close time                                                                                                    |            |  |  |  |  |  |  |
|----------------------------------------------------------------------------------------------------|------------|--|--|--|--|--|--|
| 10:00 AM Jan 10, 03:54 A                                                                                                    | м          |  |  |  |  |  |  |
| Jan 10, 07 AM                                                                                                    | 1          |  |  |  |  |  |  |
| Close quota automatically by work zone at :                                                                                                    | _          |  |  |  |  |  |  |
| ALTAMONTE SPRINGS                                                                                                    | -          |  |  |  |  |  |  |
| CASSELBERRY ÷                                                                                                    | -          |  |  |  |  |  |  |
| CHULUOTA 12:00 AM + Inp 10, 10 AN                                                                                                    |            |  |  |  |  |  |  |
| GENEVA 12:30 AM                                                                                                    | ·          |  |  |  |  |  |  |
| HEATHROW 01:00 AM                                                                                                    | -          |  |  |  |  |  |  |
| LAKE MARY 01:30 AM                                                                                                    |            |  |  |  |  |  |  |
| LONGWOOD 02:00 AM +                                                                                                    | -          |  |  |  |  |  |  |
| OVIEDO 02:30 AM +                                                                                                    |            |  |  |  |  |  |  |
| SANFORD 03:00 AM + San 10, 12 PM                                                                                                    | -          |  |  |  |  |  |  |
| WINTER SPRINGS 03:30 AM +                                                                                                    | -          |  |  |  |  |  |  |
| Port St Lucie                                                                                                    |            |  |  |  |  |  |  |
| Cancel                                                                                                    |            |  |  |  |  |  |  |
|                                                                                                    |            |  |  |  |  |  |  |
| 7 207 A Jan 10, 03 PM                                                                                                    | ·          |  |  |  |  |  |  |
| 'Close Time' can be set per individual work zone by selecting the corresponding field or for the entire capacity category in the selected time slot by entering the close time value in the 'Close quota automatically by work zone at:' field. |            |  |  |  |  |  |  |
| close time value defined at the work zone level has priority over the set at the level of capacity category.                                                                                                    | close time |  |  |  |  |  |  |
| For the description of quota closing day selection please refer to the section.                                                                                                    | dedicated  |  |  |  |  |  |  |
|                                                                                                    |            |  |  |  |  |  |  |

#### 6.1.3.1 Capacity Category Level Filters

The contents of the quota grid can be filtered by selecting the desired elements in the 'View' window.

At the Capacity Category level the Quota View can be restricted to show only one time slot and/or one capacity category by selecting the desired values from the 'Time Slot' and 'Category' drop-down lists.

The checkboxes define which columns are to be displayed in the Quota grid. However, the list of available columns varies depending on the selected method of quota definition and other capacity bucket settings. The filter contains only the columns relevant to the selected method and configuration (Figures 16-17).

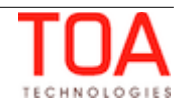

|         |                  |                   | 9 |               |                   |                  |  |
|---------|------------------|-------------------|---|---------------|-------------------|------------------|--|
| /iew ⊾  | Quota history    | Close time histor |   | View 🔺        | Quota history     | Close time histe |  |
| N       |                  |                   |   | View          |                   |                  |  |
| apacity | category         | \$                |   | Capacity      | category          | \$               |  |
| egory   |                  |                   |   | Category      |                   |                  |  |
|         |                  | \$                |   | *             |                   | \$               |  |
| slot    |                  |                   |   | Time slot     |                   |                  |  |
|         |                  | \$                |   |               |                   | ÷                |  |
| ĉ       | vailable         |                   |   | Max a         | available         |                  |  |
|         |                  |                   |   | Other         | r activities      |                  |  |
| )<br>I  | activities       |                   |   | Veig          | ht                |                  |  |
| u       | ota              |                   |   |               |                   |                  |  |
| n a     | uota             |                   |   | ✓ Estim       | nated quota %     |                  |  |
| ' 4     | uota             |                   |   | 🗹 % Qu        | iota              |                  |  |
| n       |                  |                   |   | Min a         | uota              |                  |  |
| ota     | a                |                   |   |               | luolu             |                  |  |
|         | _                |                   |   | ✓ Plan        |                   |                  |  |
| ļ       | ed activities    |                   |   | Quota         | а                 |                  |  |
|         |                  |                   |   | 🗹 Book        | Sooked activities |                  |  |
|         | quota %          |                   |   | <b>✓</b> Used |                   |                  |  |
|         | stop booking at  |                   |   | ✓ Used        | quota %           |                  |  |
| tu      | 5                |                   |   | 🗹 % to :      | stop booking at   |                  |  |
| ose     | time             |                   |   | 🗹 Statu       | s                 |                  |  |
|         |                  |                   |   | Close         | e time            |                  |  |
|         |                  | Apply             |   |               |                   |                  |  |
|         |                  |                   |   |               |                   | Apply            |  |
| e       | 16: Filter ontic | ons for auota     | a |               |                   |                  |  |
| ed l    | 'in minutes an   | d 'as % of the    |   | Figure        | 17. Filter onti   | ons for aud      |  |
| imu     | m canacity av    | ailable in this   |   | entered       | d 'as % of tim    | ne slot avoti    |  |
|         | category         | 1                 |   | enteret       |                   |                  |  |
|         | category         |                   |   |               |                   |                  |  |

# 6.2 Quota Map View

In order to enhance the usability and visual clarity of the Quota data, the Quota screen is supported by the Map view (Figure 18).

The Map view displays the work zones defined in the system and their quota status.

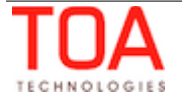

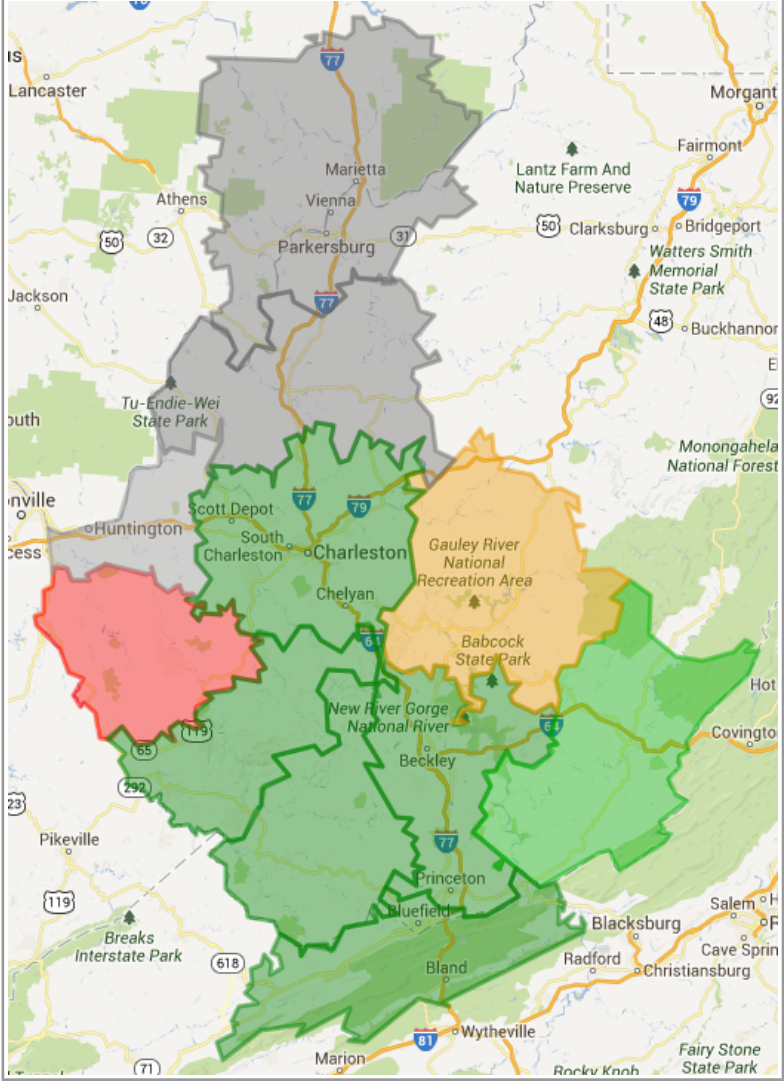

Figure 18: Quota Map View

The Map view is accessed by clicking the 'Map' option in the 'View' filter (Figure 19).

| View 🔺                                |
|---------------------------------------|
| Show aggregated results               |
| View                                  |
| Capacity category \$                  |
| Day<br>Time slot<br>Capacity category |
| Мар                                   |
| Max available                         |
| Plan                                  |
| 🗹 Quota                               |
| Booked activities                     |
| ✓ Used                                |
|                                       |
| Apply                                 |

Figure 19: Map View selection

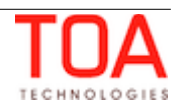

When the Map View is selected, the Map opens already focused on the work zones of the selected capacity bucket.

The work zones displayed on the Map are shown in different colors depending on the corresponding quota status and aggregated used quota %:

- quota closed with no activities light gray
- quota closed with activities gray
- quota open with no activities light green
- quota open less than 90% green
- quota open more than 90% yellow
- quota open with more than 100% red

The percent value mentioned above is calculated as the ratio of the aggregated 'Used' to aggregated 'Quota' values for the lowest level of quota definition (as defined in the 'Resource Info' screen).

Upon clicking on a work zone on the map, the hint will appear which indicates the name and ID of the work zone selected (Figure 20).

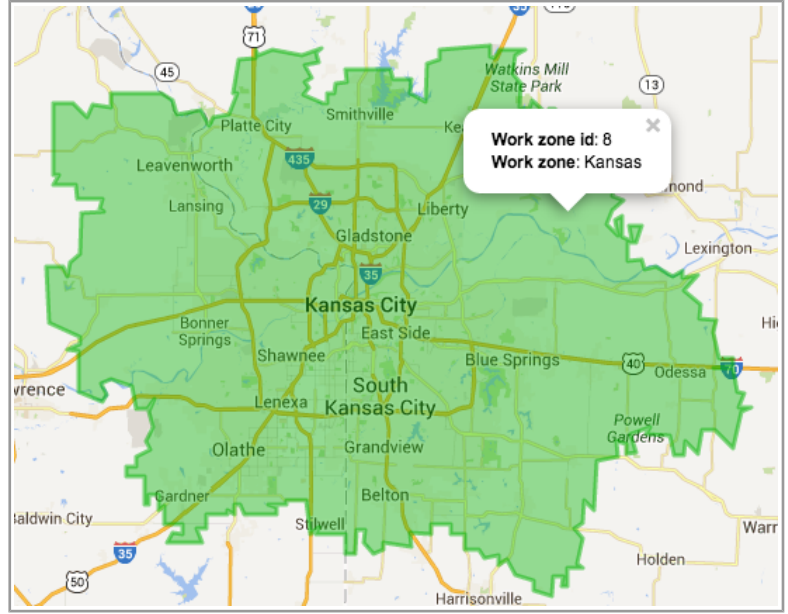

Figure 20: Work zone hint on Map View

The Map view access is controlled by a special permission (Manage  $\rightarrow$  Quota  $\rightarrow$  Map) (Figure 21).

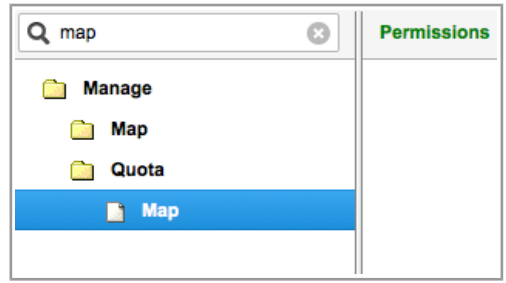

Figure 21: 'Map' permission

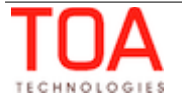

## 6.3 Quota Closing 'N' Days before

The Quota Management functionality supports closing the quota not only at the specified time, but also the specified number of days before. Depending on the company's requirements, quota for certain combinations of time slot, capacity category and work zone can be closed certain number of days before.

For this purpose the 'Close time' popup window at all quota levels has a drop-down list from which the user can select number of days to close the quota before the selected day or time slot. The list has the following options (Figure 22):

- the same day (quota is closed on the actual day)
- 1 day before
- 2 days before
- 3 days before
- 4 days before
- 5 days before

|               | Close time    |                                | Trouble Call 08-10 |
|---------------|---------------|--------------------------------|--------------------|
| lose time his | Close quota a | automatically at :             |                    |
|               |               |                                | <u>+</u>           |
|               |               | the same day                   | -                  |
| Close time    | Close quota a | 1 day before<br>2 days before  | ork zone at :      |
| 01 AM         | ALTAMONT      | 3 days before<br>4 days before | \$                 |
| 07 AM         | CASSELBER     | 5 days before                  | \$                 |
| <             | CHULUOTA      |                                | \$                 |
|               | GENEVA        |                                | \$                 |
|               | HEATHROW      | /                              | \$                 |
|               | LAKE MARY     |                                | \$                 |
| 10 AM         | LONGWOOI      | D                              | \$                 |
|               | OVIEDO        |                                | \$                 |
|               | SANFORD       |                                | \$                 |
|               | WINTER SP     | RINGS                          | \$                 |
|               | Port St Lucie | )                              | \$                 |
| 12 PM         |               |                                |                    |
|               | Cancel        |                                | ок                 |

Figure 22: Quota close day selection

The same option is available for individual work zones at the 'Capacity Category' level (Figure 23).

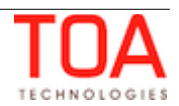

| Close time    | Close time                |              | Upgrade 1                      | 0-12 |
|---------------|---------------------------|--------------|--------------------------------|------|
| 01 AM         | Close quota automatically | at:          |                                |      |
| 07 AM         |                           | \$           |                                |      |
| Jan 13, 10 AM |                           |              |                                |      |
|               | Close quota automatically | by work zone | e at :                         |      |
|               | ALTAMONTE SPRINGS         |              | \$                             | )    |
| 10 AM         | CASSELBERRY               |              | \$                             | )    |
| an 13, 10 AM  | CHULUOTA                  |              | \$                             | )    |
|               | GENEVA                    | 10:00 AM     | ÷                              | )    |
|               | HEATHROW                  |              | the same day                   |      |
|               | LAKE MARY                 |              | 1 day before                   |      |
| 12 PM         | LONGWOOD                  |              | 3 days before                  |      |
| 12 F M        | OVIEDO                    |              | 4 days before<br>5 days before |      |
|               | SANFORD                   |              | \$                             |      |
|               | WINTER SPRINGS            |              | \$                             | )    |
|               | Port St Lucie             |              | \$                             | )    |
|               |                           |              |                                |      |
| 03 PM         | Cancel                    |              | 0                              | К    |

Figure 23: Quota close time selection for individual work zone

When quota is closed several days before, the corresponding cell in the 'Close time' column will contain both the close time and the date when the quota is to be closed (Figure 24).

| Time slot           |       | Wednesday, January 15th, 2014 |                      |              |               |  |  |  |
|---------------------|-------|-------------------------------|----------------------|--------------|---------------|--|--|--|
| Capacity categories | Quota | Used                          | % to stop booking at | Status       | Close time    |  |  |  |
| 08-10               |       | 54                            |                      | $\bigotimes$ | 01 AM         |  |  |  |
| Install             |       | 54                            |                      | $\bigotimes$ | 07 AM         |  |  |  |
| Trouble Call        |       |                               |                      | $\bigotimes$ | Jan 13, 10 AM |  |  |  |
| Upgrade             |       |                               |                      | $\bigotimes$ |               |  |  |  |
| Total               |       | 54                            |                      |              |               |  |  |  |

Figure 24: Quota close date and time

#### 6.4 Multi-Bucket Mode

The Quota Management functionality has been enhanced by adding the multi-bucket mode which allows viewing the data of all active child buckets in the same quota grid. When the company structure includes parent and child buckets, with the multi-bucket functionality implemented, the user is able to select the parent resource and view the aggregated data for all its active child resources.

For this purpose the 'View' window now contains the 'Show aggregated results' checkbox (Figure 25). Disabling of this option enables multi-bucket display.

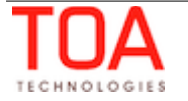

| Show aggregated result | s     |
|------------------------|-------|
| iew                    |       |
| Day                    | \$    |
| Max available          |       |
| Other activities       |       |
| Quota                  |       |
| Booked activities      |       |
| 🗹 Used                 |       |
|                        |       |
|                        | Apply |

option in 'View' filter

When the multi-bucket mode is switched on, a new column, 'Capacity bucket', is added to the quota grid where the active child buckets of the selected parent bucket are listed. The quota grid shows the data for each bucket in separate lines (Figure 26).

| Sunrise Enterprise  → Wednesday, October 23rd, 2013  → View  → |                     |       |       |                |              |            |
|----------------------------------------------------------------|---------------------|-------|-------|----------------|--------------|------------|
|                                                                |                     |       |       |                |              |            |
| Capacity bucket                                                | Time slot           |       | Wedn  | esday, October | 23rd, 20     | 13         |
|                                                                | Capacity categories | Quota | Used  | Used quota %   | Status       | Close time |
|                                                                | 08-10               | 3500  | 69    | 1.97%          | $\bigotimes$ |            |
|                                                                | Install             |       |       |                | $\bigotimes$ |            |
| test bucket                                                    | Trouble Call        |       |       |                | $\bigotimes$ |            |
|                                                                | Upgrade             |       | 69    |                | $\bigotimes$ |            |
|                                                                | Total               |       | 69    |                |              |            |
|                                                                | 08-10               |       | 11582 |                | $\bigotimes$ |            |
|                                                                | Install             | 1350  | 723   | 53.56%         | $\bigotimes$ | 07 AM      |
| Planning                                                       | Trouble Call        | 4200  | 636   | 15.14%         | $\bigotimes$ |            |
|                                                                | Upgrade             | 9755  | 10223 | 104.8%         | $\bigotimes$ |            |
|                                                                | Total               | 15305 | 11582 |                |              |            |

Figure 26: Multi-bucket view

## 6.5 Quota History

The Quota History stores data on any changes performed to the Quota screen. The Quota History functionality allows viewing the quota history with different filters applied, when necessary, as well as exporting the Quota History in the file format selected as the 'Default export format' in the 'My Display' settings (Figure 27).

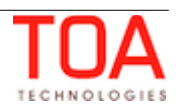

| ( | Quota History for Planning ×                          |             |                   |                      |          |                      |       |         |           |                      |        |
|---|-------------------------------------------------------|-------------|-------------------|----------------------|----------|----------------------|-------|---------|-----------|----------------------|--------|
|   | Quota for Thursday, October 10th, 2013 Export History |             |                   |                      |          |                      |       |         |           |                      |        |
|   | Date                                                  | Time Slot 💌 | Capacity Category | Work zone 💌          | Action 💌 | Action Time 📑        | Quota | % Quota | Min quota | % to stop booking at | User 💌 |
|   | 10/10/13                                              | 08-10       | Trouble Call      |                      | Change   | 10/10/13 05:04<br>AM | -     | -       | -         | 83                   | Admin  |
|   | 10/10/13                                              | 10-12       | Upgrade           | LONGWOOD             | Open     | 10/10/13 05:02<br>AM | -     | -       | -         | -                    | Admin  |
|   | 10/10/13                                              | 10-12       | Upgrade           | GENEVA               | Close    | 10/10/13 05:02<br>AM | -     | -       | -         | -                    | Admin  |
|   | 10/10/13                                              | 10-12       | Upgrade           | ALTAMONTE<br>SPRINGS | Open     | 10/10/13 05:02<br>AM | -     | -       | -         | -                    | Admin  |
|   | 10/10/13                                              | 10-12       | Upgrade           | SANFORD              | Open     | 10/10/13 05:02<br>AM | -     | -       | -         | -                    | Admin  |
|   | 10/10/13                                              | 10-12       | Upgrade           | LAKE MARY            | Open     | 10/10/13 05:02<br>AM | -     | -       | -         | -                    | Admin  |
|   | 10/10/13                                              | 10-12       | Upgrade           | CHULUOTA             | Close    | 10/10/13 05:02<br>AM | -     | -       | -         | -                    | Admin  |
|   |                                                       |             |                   |                      |          | 10/10/13 05:02       |       |         |           |                      |        |

Figure 27: 'Quota History' window

The Quota History displays the data organized in the columns as follows:

**Date** – date of the action.

**Time Slot** – time slot to which the changes apply. The values in the 'Time Slot' column can be filtered by selecting or deselecting some or all of the time slots used in Quota Management.

**Capacity Category** – capacity category to which the changes apply. The values in the 'Capacity Category' column can be filtered by selecting or deselecting some or all of the capacity categories used in Quota Management.

**Work zone** – work zone to which the changes apply. The values in the 'Work zone' column can be filtered by selecting or deselecting some or all of the time zones used in Quota Management.

**Action** – action performed in the Quota Management screen. The values in the 'Action' column can be filtered by selecting or deselecting some or all of the following options:

- Change changes to the values of the 'Quota', '% Quota', 'Min quota', '% to stop booking at'
   cells on any Quota level
- Close Quota closing for any day, time slot, capacity category or work zone
- Open Quota opening for any day, time slot, capacity category or work zone
- Remove work zone specific settings quota opening or closing for particular work zones

**Action time** – time of the action performed in the Quota Management screen. The values in the 'Action time' column are shown in the time zone of the selected capacity bucket. The values in the 'Action time' column can be filtered to display the actions performed within the last 4 hours, last 8 hours, last day or last 2 days. Additionally, sorting in the ascending or descending order is possible.

**% Quota, Min quota** – these columns are only shown when the Quota is defined as percent of the available capacity according to the configuration of the capacity bucket. They show the corresponding

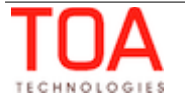

values.

**Quota** – changes to the Quota values.

**% to stop booking at** – this column is only shown when the '% to stop booking at' option is enabled at the Time Slot or Capacity Category level according to the configuration of the capacity bucket.

**User** – user which made changes to the quota. The values in the 'User' column can be filtered by selecting or deselecting some or all of the user names. Additionally, alphabetical sorting in the ascending or descending order is possible. When a change has been performed automatically according to the settings (for example, automatic closing of the quota at the predefined time), the 'User' column will contain no value for such change.

#### Note: 'Quota history' is not available in the multi-bucket mode.

#### 6.6 Close Time History

Changes related to quota close time are shown in the 'Close Time History' (Figure 28). The Close Time History functionality allows viewing the close time history with different filters applied, when necessary, as well as exporting the Close Time History in the file format selected as the 'Default export format' in the 'My Display' settings.

| Close time history for Planning × |                                              |             |                                       |                   |              |        |  |
|-----------------------------------|----------------------------------------------|-------------|---------------------------------------|-------------------|--------------|--------|--|
| Close time fo                     | Close time for Wednesday, November 6th, 2013 |             |                                       |                   |              |        |  |
| Time slot 💌                       | Capacity category                            | Work zone 💌 | Action 💌                              | Action time 💌     | Close time 💌 | User 💌 |  |
| 08-10                             |                                              |             | Change close<br>time                  | 11/06/13 09:44 AM | 01:30 AM     | Admin  |  |
| 10-12                             | Upgrade                                      |             | Change close<br>time                  | 11/06/13 09:44 AM | 02:00 AM     | Admin  |  |
| 08-10                             | Trouble Call                                 | GENEVA      | Change close<br>time for work<br>zone | 11/06/13 09:45 AM | 04:30 PM     | Admin  |  |

Figure 28: Close Time History

The Close Time History displays the data organized in the columns as follows:

**Time Slot** – time slot for which close time was changed. The values in the 'Time Slot' column can be filtered by selecting or deselecting some or all of the time slots used in Quota Management.

**Capacity Category** – capacity category for which close time was changed. The values in the 'Capacity Category' column can be filtered by selecting or deselecting some or all of the capacity categories used in Quota Management.

**Work zone** – work zone for which close time was changed. The values in the 'Work Zone' column can be filtered by selecting or deselecting some or all of the work zones for which close time was changed.

**Action** – action performed to the close time. The values in the 'Action' column can be filtered by selecting or deselecting some or all of the following options:

- Change close time – changes to the close time on any Quota level

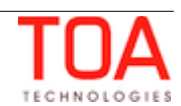

- Change close time for work zone - changes to the close time of individual work zones

**Action time** – time of the action performed to the close time. The values in the 'Action time' column are shown in the time zone of the selected capacity bucket. The values in the 'Action time' column can be filtered to display the actions performed within the last 4 hours, last 8 hours, last day or last 2 days. Additionally, sorting in the ascending or descending order is possible.

**Close Time** – resulting value of close time. The values in the 'Close time' column can be filtered to display changes made within any 2-hour period of the day by selecting some or all of the options. Additionally, sorting in the ascending or descending order is possible.

**User** – user which made changes to the quota. The values in the 'User' column can be filtered by selecting or deselecting some or all of the user names. Additionally, alphabetical sorting in the ascending or descending order is possible. When a change has been performed automatically according to the settings (for example, automated closing of the quota at the predefined time), the 'User' column will contain no value for such change.

#### 6.7 'Mass Populate' Functionality

'Mass populate' has replaced the previously existing 'Automatic fill' functionality (Figure 29). This name better describes the actual nature of the operation which is, in fact, completely manual.

This functionality is intended to fill multiple future quota cells using historical data. Such estimation can be made either on the basis of the quota of the previous periods or the actual quota used.

| Mass populate |                                                                                                    | × |
|---------------|----------------------------------------------------------------------------------------------------|---|
| Field         | Quota +                                                                                                    |   |
| Operation     | copy day-to-day     copy week-to-week     shift forward by one day     shift backward by one day     next day value = previous day value * percent     estimate future values based on past data (day-to-day)     estimate future values based on past data (week-to-week) |   |
| Target dates  | Wed, Nov 6th - Tue, Nov 12th                                                                                                    |   |
| Source date   | Wed, Nov 6th                                                                                                    |   |
| Source        | Quota 🗧                                                                                                    |   |
|               | Close Apply                                                                                                    |   |

Figure 29: 'Mass populate' window

The fields populated with the 'Mass populate' function differ depending on the quota level. Below is the complete list of fields used in 'Mass populate':

Day

- Quota
- Min quota
- % Quota

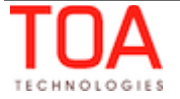

- Status
- 'Locked' flag

#### Time slot

- Quota
- Min quota
- % Quota
- % to stop booking at
- Status
- 'Locked' flag

#### **Capacity category**

- Quota
- Min quota
- % Quota
- % to stop booking at
- Status
- 'Locked' flag

#### Work zone

Status

The actual fields available in the 'Field' drop-down list of the 'Mass populate' window depend on the capacity bucket configuration at the specific quota level. For example, if for the 'Time slot' level quota is set to be entered 'in minutes', the 'Field' list will contain 4 options – 'Quota', '% to stop booking at', 'status' and "Locked' flag' (Figure 30). This means that in such bucket configuration only these 4 fields can be mass-populated.

| Mass populate  |                                                                         | × |
|----------------|-------------------------------------------------------------------------|---|
|                |                                                                         |   |
| Field          | Quota ÷                                                                 |   |
| Operation      | Quota<br>% to stop booking at<br>Status<br>"Locked' flag                |   |
|                | Shift backward by one day next day value = previous day value * percent |   |
|                | Oestimate future values based on past data (day-to-day)                 |   |
|                | Oestimate future values based on past data (week-to-week)               |   |
| Target dates   | Tue, Jan 14th - Mon, Jan 20th                                           |   |
| Source date    | Tue, Jan 14th                                                           |   |
| Source         | Quota ÷                                                                 |   |
|                |                                                                         |   |
|                | Close Apply                                                             |   |
| Elaura 20, IEL |                                                                         |   |

Figure 30: 'Field' options for 'Time slot' quota level with quota entered in minutes

The 'Operation' selector allows choosing the operation to be performed to mass-populate the selected field.

The following table contains the complete list of operations that can be performed. Availability of a particular operation depends on the selected field.

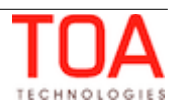

| Operation                               | Fields                                        | Parameters        | Description                                                                                                    |
|-----------------------------------------|-----------------------------------------------|-------------------|----------------------------------------------------------------------------------------------------|
| copy day-to-day                         | All                                           | date to be copied | This operation allows to copy values of the given field from one day to one or multiple days.                                                                                                    |
|                                         |                                               |                   | <b>Note</b> : there is no restriction on the day that can be used as the source of data for this operation. It can belong either to past or to future.                                                                                                    |
| copy week-to-<br>week                   | All                                           | week to be copied | This operation allows to copy values of the<br>given field from one week to one or<br>multiple weeks. The values are copied<br>between the same days of week ('Monday'<br>to 'Monday', 'Tuesday' to 'Tuesday', etc.).                                                                                                    |
|                                         |                                               |                   | This option is only allowed if one or several whole weeks are shown in the Quota View.                                                                                                    |
|                                         |                                               |                   | <b>Note</b> : there is no restriction on the week<br>that can be used as the source of data for<br>this operation. It can belong either to past<br>or to future. The corresponding calendar<br>control allows to select the week by<br>clicking any day of this week. The week is<br>represented by its first day (based on the<br>corresponding configuration). |
| shift forward by one day                | All                                           | None              | This operation shifts values of the given field one day forward.                                                                                                    |
|                                         |                                               |                   | The corresponding option is only available<br>if a continuous interval of days is selected<br>on the Quota view.                                                                                                    |
|                                         |                                               |                   | <b>Note</b> : there is a common rule that<br>requires that a 'Mass-populate' operation<br>should update all dates that are currently<br>selected on the Quota view. Therefore, in<br>case of the shift forward operation, the<br>value of the first selected/visible date is<br>updated with the value from the previous<br>day (which is invisible).            |
|                                         |                                               |                   | If the view contains both past and future<br>days, the future date will be the first one<br>to be updated. It is updated with the value<br>from the latest past date.                                                                                                    |
| shift backward by<br>one day            | All                                           | None              | This operation shifts values of the given<br>field one day backward. Please note that it<br>is mainly intended to "rollback" results of<br>a previous forward shift.                                                                                                    |
|                                         |                                               |                   | The corresponding option is only available<br>if a continuous interval of days is selected<br>on the Quota view.                                                                                                    |
|                                         |                                               |                   | <b>Note</b> : there is a common rule that<br>requires that a 'Mass-populate' operation<br>should update all dates that are currently<br>selected on the Quota view. Therefore, in<br>case of the shift backward operation, the<br>value of the last selected/visible date is<br>updated with the value from the next day<br>(which is invisible).                |
| <u>next day value</u> =<br>previous day | <ul> <li>% to stop<br/>booking at:</li> </ul> | percent           | As well as the shift forward/backward operations, this operation is only available                                                                                                    |

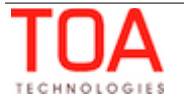

| value * percent                                                    | <ul> <li>Quota</li> <li>Min quota</li> <li>% Quota</li> </ul> |                                                                                                   | if a continuous interval of days is selected<br>on the Quota view.<br>In this case, it takes the value of the given<br>field from the day before the first selected<br>one and, on its basis, calculates values of<br>this field for all other next days. The value<br>for the next day is calculated as the value<br>of the previous day multiplied by the<br>specified percent.                                         |
|--------------------------------------------------------------------|---------------------------------------------------------------|---------------------------------------------------------------------------------------------------|----------------------------------------------------------------------------------------------------|
| use estimation                                                     | % Quota<br>(category)                                         | None                                                                                              | This operation copies values from the<br>'Estimated % quota' field to the '% Quota'<br>ones.                                                                                                    |
| estimate future<br>values based on<br>past data (day-<br>to-day)   | Quota                                                         | <ul> <li>number of previous<br/>days</li> <li>field to be used:<br/>'Quota' or 'Used'</li> </ul>  | This operation allows to estimate values of<br>the given field for one or several future<br>days using the linear extrapolation<br>algorithm. The maximum number of<br>source days is limited to 1000.                                                                                                    |
| estimate future<br>values based on<br>past data (week-<br>to-week) | Quota                                                         | <ul> <li>number of previous<br/>weeks</li> <li>field to be used:<br/>'Quota' or 'Used'</li> </ul> | This operation allows to estimate values of<br>the given field for one or several future<br>weeks using the linear extrapolation<br>algorithm.<br>A separate extrapolation trend is created<br>for each day of week (Monday, Tuesday,<br>etc.).<br>The maximum number of source weeks is<br>limited to 150.<br><b>Note</b> : this option is only allowed if one or<br>several whole weeks are shown in the<br>Quota View. |
| close all                                                          | Status                                                        | None                                                                                              | This operation allows to close all currently<br>visible quota cells simultaneously.<br>The option is available on all Quota levels<br>– day, time slot, and capacity category.                                                                                                    |
| open all                                                           | Status None                                                   | None                                                                                              | This operation allows to open all currently<br>visible quota cells simultaneously.<br>The option is available on all Quota levels<br>– day, time slot, and capacity category.                                                                                                    |
| close work zone                                                    | Status                                                        | work zone to be closed                                                                            | This operation allows to close the selected<br>work zone for multiple days, time slots, or<br>capacity categories at the same time.<br>The deactivated work zones are not<br>available for selection.<br><b>Note:</b> this option is only available on the<br>capacity category level.                                                                                                    |
| open work zone                                                     | Status                                                        | work zone to be<br>opened                                                                         | This operation allows to open the selected<br>work zone for multiple days, time slots or<br>capacity categories at the same time.<br>The deactivated work zones are not<br>available for selection.<br><b>Note:</b> this option is only available on the<br>capacity category level.                                                                                                    |

Please also note that all these operations ignore the 'Locked' flag.

The 'Target dates' field is used to define the dates on which the fields are to be mass-populated. The

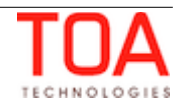

range depends on the 'Calendar' selection.

'Source date' contains the date or the range of dates to be used as the source for mass-populating the selected field.

'Source' is the field the values of which are to be used as the source for mass-populating. The available source field(s) depend on the capacity bucket configuration at the corresponding level and on the 'Field' selection.

**Note**: the 'Mass populate' operation only updates the values on the Quota View, it does not update the database. The values updated by 'Mass populate' are marked with 'changed' indicators. To apply the changes the user must click 'Save'.

Access to the 'Mass populate' functionality is controlled by the 'Mass populate' permission. If the permission is set to ReadOnly, the 'Mass populate' button is not displayed in the Quota screen.

#### 6.8 Auto-Adjustment Locking

A Quota cell can be locked for automatic adjustment if the actual situation so requires. If a cell is locked, it can only be changed directly by the user, but no changes of other cells will have any effect on the locked cell value.

A cell can be locked by means of the 'Locked' checkbox in the hint appearing on a click in the cell (Figure 31).

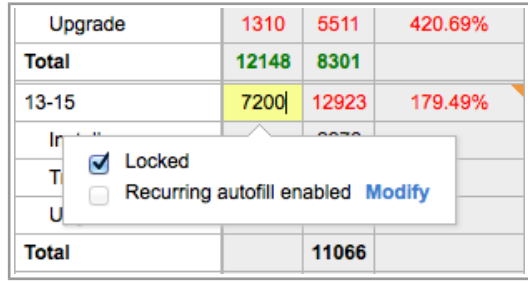

Figure 31: 'Locked' checkbox

Once a cell is locked, it is shown on a dark-gray background (Figure 32). If the locked cell is the 'Total' cell, changes of the Quota cells are distributed proportionally among other cells keeping the 'Total' unchanged. If all other cells are locked, the newly entered value is changed to the closest possible or remains unchanged.

| Time slot                                           |         |           |       |  |  |  |  |
|-----------------------------------------------------|---------|-----------|-------|--|--|--|--|
| Capacity categories                                 | % Quota | Min quota | Quota |  |  |  |  |
| 08-10                                               | 56%     |           |       |  |  |  |  |
| Ins Locked<br>Tro Recurring autofill enabled Modify |         |           |       |  |  |  |  |
| Total                                               |         |           |       |  |  |  |  |
| 10-12                                               | 14.67%  |           |       |  |  |  |  |

Figure 32: Locked cell

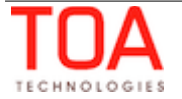

#### 6.9 'Recurring Autofill' Functionality

The 'Recurring Autofill' functionality is intended to avoid manual operations related to recurrent mass adjustments of quota parameters. The idea behind it is the same as for the 'Mass populate' functionality, except the quota grid cells are populated automatically according to the settings.

The 'Recurring Autofill' functionality allows to define or modify the rules of cells populating. Each rule is unique for each combination of:

- field, time slot and capacity category at the Capacity Category level
- field and time slot level at the Time Slot level
- field at the Day level

The 'Recurring Autofill' functionality is accessible as a popup window opened from the hint in a Quota cell (Figure 33).

| Total        |             | 11582   |       |           |      |              |       |
|--------------|-------------|---------|-------|-----------|------|--------------|-------|
| 10-12        |             | 8465    |       |           |      | $\oslash$    |       |
| Install      |             | 895     |       |           |      | $\bigotimes$ | 10 AM |
| Trouble Call | 0           | 1895    |       |           |      | $\oslash$    |       |
|              |             |         |       | $\oslash$ |      |              |       |
| Recurring    | autofill er | abled M | odify |           | <br> | 0            |       |
| 13-1         |             |         |       |           |      |              |       |
| Install      |             | 2276    |       |           |      | $\otimes$    | 12 PM |

Figure 33: 'Recurring autofill' option in cell hint

The hint contains the 'Recurring autofill enabled' checkbox enabling or disabling the functionality and the 'Modify' link allowing to set or modify the recurring autofill rules. Clicking 'Modify' opens the 'Recurring Autofill' window (Figure 34).

| Recurring Autofill |                                                                                                    | × |
|--------------------|----------------------------------------------------------------------------------------------------|---|
|                    |                                                                                                    |   |
| Apply              | everyday  tat 12 AM  tau constraints at 12 AM  tau constraints at 12 A |   |
| Next run           | 01/16/14 12:00 AM                                                                                                    |   |
| Operation          | copy day-to-day \$                                                                                                    |   |
| Target dates       | 24 days starting from current + 15                                                                                                    |   |
| Source date        | current day + + 1                                                                                                    |   |
| Source             | Quota ≑                                                                                                    |   |
| Autofill enabled   |                                                                                                    |   |
|                    |                                                                                                    |   |
|                    | Close Save                                                                                                    |   |

Figure 34: 'Recurring autofill' window

- 'Apply' - the field defining the schedule of autofill recurrence. Available values: 'Daily' (the operation is repeated daily) or 'every {WEEKDAY}' (the operation is repeated weekly on the

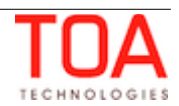

selected day. This section includes also the field to define the recurring autofill time

- 'Last run', 'Next run' the last and next recurring autofill runs. These fields are hidden when there is no data to show (no last and/or next recurring autofill runs exist)
- 'Operation' the operation to be used for recurring autofill
- 'Target dates' the rule to calculate the dates on which the cells are to be autofilled. The first value indicates the number of days the autofill rule to be applied for. The second value is the offset period (the interval after which the rule is to be applied). In the example above the selected cell will be autofilled for 24 consecutive days starting from 15 days from now. The maximum value of target dates/weeks is 1000 days or 150 weeks, respectively. The maximum value of target date/week offset period is 100
- 'Source date' the date to be used as the source. The maximum value of source date/weeks is 1000 days or 150 weeks. The value of source date offset period is limited to the range from -1000 to 1000.

**Note:** If '0' is entered as the value for the target and/or source date offset period, the current day/week will be used as the target and/or source date.

- 'Source' the value to be used as the source
- 'Autofill enabled' the checkbox enabling of disabling the 'Recurring Autofill' functionality

The list of operations available in the 'Recurring Autofill' functionality is the same as that for 'Mass populate'. Please refer to the list in the corresponding <u>section</u>.

## 6.10 Major and Critical Capacity Usage

There are two capacity levels, which make capacity display in different colors, depending on the level. These levels can be configured by going to Company Settings  $\rightarrow$  Display  $\rightarrow$  Quota Settings (Figure 35).

| Enable Plan column that shows data set in Forecasting |                                           |  |  |  |  |
|-------------------------------------------------------|-------------------------------------------|--|--|--|--|
| Eachte Dies achieve that also and the East of the     | 4                                         |  |  |  |  |
| Critical Capacity Usage                               | Expected duration comprises 98 % of quota |  |  |  |  |
| Major Capacity Usage                                  | Expected duration comprises 90 % of quota |  |  |  |  |
| Quota settings                                        |                                           |  |  |  |  |

*Figure 35: Major and critical capacity usage settings* 

If Used capacity is less than Major Capacity Usage, capacity is shown in green color.

If Used capacity is more than Major Capacity Usage and less than Critical Capacity Usage at the same time, capacity is shown in brown color.

If Used capacity is more than Critical Capacity Usage and less than Quota value at the same time, capacity is shown in orange color.

If Used capacity is more than Quota value, capacity is shown in red color (Figure 36).

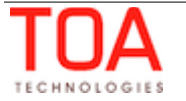

| Canacity bucket | Time slot           | Wednesday, November 6th, 2013 |       |       |              |        |            |
|-----------------|---------------------|-------------------------------|-------|-------|--------------|--------|------------|
| сарасну виске   | Capacity categories | % Quota                       | Quota | Used  | Used quota % | Status | Close time |
|                 | 08-10               | 100%                          | 15354 | 11582 | 75.43%       | Ø      |            |
|                 | Install             | 50%                           | 7677  | 723   | 9.42%        | ×      | 20:30      |
| Planning        | Trouble Call        | 25%                           | 3838  | 636   | 16.57%       | Ø      |            |
|                 | Upgrade             | 25%                           | 3838  | 10223 | 266.36%      | Ø      | 21:30*     |
|                 | Total               |                               | 15353 | 11582 |              |        |            |

Figure 36: Used capacity level colors

# **7** Resource Capacity Categories Determination

When the maximum available capacity is to be calculated at the capacity category level, the capacity categories per resource should be determined (Figure 37).

A resource is assigned certain work skills with their respective levels. On the other hand, capacity categories existing in the system include work skills for which the minimum required level can be defined, or work skill groups. A resource matches a capacity category if their work skills are equal or greater than those defined for the capacity category. If minimum work skill levels are used, the resource matches the capacity category, if their work skill levels are equal or greater than those defined or greater than those defined for the capacity category, if their work skill levels are equal or greater than those defined in the capacity category. When a capacity category includes work skill groups, a resource matches such capacity category if it has at least one of the work skills of the group.

When no work skills are assigned to a capacity category, such capacity category includes all activities with no required work skills. Such activities can be assigned to any resource having any work skills, therefore, to all resources in the system. Consequently, resources with no work skills defined (effectively, having all work skills at the highest level) match all capacity categories in the system.

The resource work skills can be viewed in the 'Resource Info' screen or resource hint.

| + | 8  | 👰 Sunrise Enterprise 🤉 👰 FL, USA                                                           | × |
|---|----|--------------------------------------------------------------------------------------------|---|
|   | Ô  | Name: DISNEY, Kathleen 33015                                                               |   |
|   | 4  | Phone: 555003301500                                                                        |   |
| 1 | Ŧ. | Email address: 33015@sunrise.demo                                                          |   |
| ' | ٦. | Queue status: activated at 10/11/13 07:47                                                  |   |
| ( | •  | Capacity categories: Install, Trouble Call, Upgrade, Downgrade                             |   |
|   |    | Total: 11                                                                                  |   |
|   |    | Pending: 2                                                                                 |   |
|   |    | Calendar: 08 - 17                                                                          |   |
|   |    | Send request Add activity Assign to team Print Export<br>Show non-scheduled Show scheduled |   |
|   |    | B DISNEY, Kathleen (2/11)                                                                  |   |

Figure 37: Resource hint showing capacity categories

The capacity categories of resources are recalculated in the following situations:

on application server start

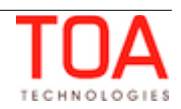

- on resource cache reload
- on resource work skills modifications
- on the 'Recalculate activities' action performed in the 'Capacity categories' and 'Work skill groups' screens

## 8 Defining Units of Measurement for Quota

ETAdirect supports the option of choosing the units of measurement to display Quota/Used values.

For this purpose the 'Business Rules' screen now has a special 'Quota management' section (Figure 38).

| Quota management | Quota and available capacity are defined in man-days | ÷. |
|------------------|------------------------------------------------------|----|
|                  | Number of hours per man day is 7 . hours             |    |
|                  | minutes                                              |    |
|                  |                                                      |    |

Figure 38: Units of measurement of Quota and Used values

This section allows setting the unit of measurement for quota and capacity. There are three possible options – hours, man-days and minutes. Internally, all values are calculated in minutes anyway, and are converted to the selected unit when the corresponding value is displayed in the Quota View.

When 'man-days' is selected as the unit of measurement, the 'Number of hours per man day is' field appears where the correlation between man-days and hours can be defined. Ultimately, this parameter is used to convert 'man-hours into 'minutes'.

# 9 Recalculation of Available Capacity and Dependent Quota Values

When the Quota is defined as percentage of the capacity available by calendar, sometimes it requires adjustment. For example, quota recalculation is needed in the following cases:

- new technicians creation
- technicians move between capacity buckets (sub-buckets can also be moved)
- technicians activation/deactivation
- resource tree reorganization (directly in the database) during a product upgrade or an implementation package installation
- change of the set of technician's work skills
- change of the content of an already used work skill group
- change of the set of work skills within a capacity category

To perform the adjustment the system should estimate the capacity available by calendar, process the already booked activities (to calculate the "Other activities" value), and, finally, recalculate the "Quota in minutes" using the defined percentage value.

Quota recalculation is a complex operation and, therefore, it should be performed only once in a predefined time interval. Such interval can be defined as the 'The 'Max available' and 'Other activities'

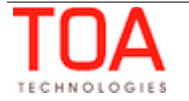

| Quota Management | Recalculation of Avai | lable Capacity a | nd Dependent Q | uota Values |
|------------------|-----------------------|------------------|----------------|-------------|
|------------------|-----------------------|------------------|----------------|-------------|

parameters are automatically recalculated every [ ] minutes' parameter on the 'Business rules' screen (Figure 39).

| Quota and available capacity are defined in minutes +.                                                       |
|----------------------------------------------------------------------------------------------------|
| The 'Max available' and 'Other activities' parameters are automatically recalculated every 10 minutes for 3  |
| calendar weeks   in advance. Corresponding quota values are automatically adjusted starting from current day |
| Figure 39: Capacity recalculation settings                                                                   |

The recalculation interval in minutes can be defined in the range of 1 to 1,440. By default, it is set to 10 minutes.

The quota and capacity are recalculated for a predefined future period. The period is defined as the number of days or calendar weeks. The maximum value is 99 days or 15 calendar weeks. The recalculation start day can be selected from among 'current day', 'tomorrow, 'day after tomorrow'.

The 'calendar week' option is processed according to the 'Week starts on' parameter set in the 'Display' screen. If the recalculation period is set to 1 calendar week, the recalculation will be performed for all remaining days of the current week (unless the start day is the week start day) plus all days of the following week. On the contrary, if the recalculation period is set to 7 days, the recalculation will be performed for exactly 7 days.

# 10 'Start Time' Statistics

The Quota Management now provides a new type of statistics – Start Time. This statistics allows to determine the probability of the activity start within the selected hour. Such prediction can be used for estimating the capacity required for the selected time interval. The approach used in the Start-time statistics is the same as the one used in the Duration and Travel time.

For scheduled activities, the probability is calculated on the basis of the statistics collected for similar records in the past. 'Other' activities (all repeating, mass and shift activities, including those without instances) scheduled for the same day are not taken into account.

The calculation uses the resource key (grouping resources by a certain criterion allowing to collect separate statistics) and the activity key (grouping activities into company-specific logical groups allowing to process such groups separately).

The start-time statistics keys can be defined in 'Company Settings'  $\rightarrow$  'Statistics parameters' (Figure 40).

| Activity start-time stats fields | Available                                                                             | Function          | Selected |     |
|----------------------------------|---------------------------------------------------------------------------------------|-------------------|----------|-----|
|                                  | # Ports [no_ports]                                                                    | case sensitive \$ |          |     |
|                                  | Activity Notes [ACTIVITY_NOTES]                                                       | Length            |          |     |
|                                  | Activity Type [ACTIVITY_TYPE]                                                         |                   |          |     |
|                                  | Activity Type [atype]                                                                 |                   |          | Jb  |
|                                  | Activity type [aworktype]                                                             | Add               | Do       | own |
|                                  | Agreement for Work [work_agreement_sign]                                              | Change            |          |     |
|                                  | Alternative route found and will be used. [Alt<br>Animal is secured. [Animal secured] | Delete            |          |     |

Figure 40: 'Activity start-time stats fields' in 'Statistics Parameters'

All activity custom fields as well as the primary activity fields (activity type, base type, state, city, ZIP, duration) can be used for statistics calculation.

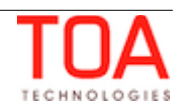

All resource custom fields as well as the primary resource fields (internal ID, external ID and resource type) can be used for statistics calculation (Figure 41).

| Technician start-time stats | Available                                    | Function          | Selected |      |
|-----------------------------|----------------------------------------------|-------------------|----------|------|
| fields                      | Credence [credence]                          | case sensitive \$ |          |      |
|                             | External ID [external_id]<br>Gender [gender] | Length            |          |      |
|                             | ID [pid]                                     |                   |          | Up   |
|                             | Resource Photo [tech_photo]                  | Add               |          | Down |
|                             | Type [Resource type]                         | Change            |          |      |
|                             |                                              | Delete            |          |      |

Figure 41: 'Technician start-time stats fields' in 'Statistics Parameters'

# **11** Calculation Methods

#### **11.1** 'Other Activities' Calculation Method

The 'Other activities' parameter is calculated to obtain the following value:

• <u>Maximum capacity</u> - <u>Other activities</u> = <u>Activities that can be booked within this time slot</u>.

The calculated value might include activities that:

- are not part of capacity management
- belong to other time slots

The algorithm performs the following actions for the selected capacity time slot and activity:

- It determines the interval of working hours (including overnight) affected by such capacity time slot. The interval is the same as is used for the 'Maximum capacity' calculation.
- On the other hand, it calculates the expected used capacity for the selected activity using the
  algorithm estimating its used capacity for a particular hour as an expected value of the
  probability that this activity will be started within such hour. The result of this step is the
  expected used capacity calculated on an hourly basis.
- The resulting 'Other activities' value is calculated as the sum of the expected used capacity values for the hours affected by this time slot.

The 'Other activities' value consists of all repeating, mass and shift activities including those without 'instances'. Changes related to the activities with instances are processed immediately, that is, in the same manner as regular booked activities. Activities without instances are processed on a periodical basis. They are handled by the same process which performs periodical recalculation of the 'Max available' and 'Quota' values.

## **11.2** Quota Calculation on the Basis of Historical Data

The estimation is based on the capacity category 'Weight' coefficients and available workforce.

The 'Weight' coefficients are calculated on the basis of the historical data. These coefficients are normalized on the basis of the workforce that was available on the selected past days. Therefore, they do not depend on the available workforce. The application of these coefficients to the currently available workforce allows to estimate the 'Quota %' values.

The historical data is processed by the Application server on the periodical basis. It checks whether

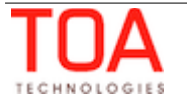

recalculation is required once every minute. The historical data recalculation produces the capacity category 'Weight' coefficients.

These coefficients are calculated for every day within the last eight full weeks and per valid combination of capacity bucket, time slot, and capacity category. For each such combination, the system calculates two coefficients based on '% Quota' and 'Used quota %'.

The calculation is performed regardless of the values of the 'Historical values to be used' and 'Process historical data (same weekdays) for period of' parameters defined for the bucket. At the same time, the process does not take into account the 'Estimate quota based on historical data' and 'Quota is entered' options. Such approach allows to enable this functionality, change the interval of analysis ('one week', 'one month', 'two months'), or switch between coefficient types ('% Quota' or 'Used quota %') for the existing capacity bucket without having to reprocess the historical data.

#### Weight calculation formula:

<u>Weight</u> = (Quota / Total quota) / Max available %

OR

<u>Weight</u> = (<u>Used</u> / <u>Total used</u>) / <u>Max available %</u>

where <u>Max available %</u> = <u>Max available (capacity category)</u> / <u>Max available (time slot)</u>

Quota calculation on the basis of historical data produces two fields, 'Weight' and 'Estimated quota %', which correspond to this functionality and can be shown on the 'Quota view' for the current or future day.

The application server periodically recalculates the 'Max available' values and, as the result, adjusts the 'Weight' coefficients for such days.

To adjust the coefficients, it aggregates the 'Weight' coefficients for the number of days defined using the 'Historical values to be used' parameter. A particular day is only included if it belongs to the same week day.

#### Formula:

<u>% Quota</u> = <u>Avg. weight</u> \* <u>Max available</u> %

If the 'Automatically adjust '% Quota' values to keep their total equal to 100%' option is enabled, the calculated 'Quota %' values are normalized.

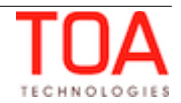